# **TUTORIEL INSCRIPTION**

Remplir les champs libres, puis cliquer sur **Créer un compte** 

| ••• • > 🗉 | 0                           | accounts.binance.com                                         | Ċ                                   | <u> </u>     |
|-----------|-----------------------------|--------------------------------------------------------------|-------------------------------------|--------------|
|           | Tutoriels   Crypto Partners |                                                              | 📀 Créer un compte gratuit   Binance | +            |
| S BINANCE |                             |                                                              |                                     | 🗰 Français 🔻 |
|           |                             |                                                              |                                     |              |
|           |                             |                                                              |                                     |              |
|           |                             |                                                              |                                     |              |
|           |                             |                                                              |                                     |              |
|           |                             | Creer un compte gratuit                                      |                                     |              |
|           |                             | Bienvenue sur Binance                                        |                                     |              |
|           |                             |                                                              |                                     |              |
|           |                             | E-mail Mobile                                                |                                     |              |
|           |                             | E well                                                       |                                     |              |
|           |                             | e-mail                                                       |                                     |              |
|           |                             |                                                              |                                     |              |
|           |                             | Mot de nasse                                                 |                                     |              |
|           |                             |                                                              |                                     |              |
|           |                             | 8                                                            |                                     |              |
|           |                             | ID de parrainage (facultatif)                                |                                     |              |
|           |                             | 19N957/0                                                     |                                     |              |
|           |                             | Taux de rétrocersion de votre commission : 10%               |                                     |              |
|           |                             | Taux de retrocession de votre commission. Tova               |                                     |              |
|           |                             | J'ai lu et j'accepte les conditions d'utilisation Conditions |                                     |              |
|           |                             | Scherares de Dinance                                         |                                     |              |
|           |                             | Créer un compte                                              |                                     |              |
|           |                             |                                                              |                                     |              |
|           |                             | Déjà inscrit ? Se connecter                                  |                                     |              |
|           |                             |                                                              |                                     |              |
|           |                             |                                                              |                                     |              |
|           |                             |                                                              |                                     |              |
|           |                             |                                                              |                                     |              |
|           |                             |                                                              |                                     |              |
|           |                             |                                                              |                                     |              |
|           |                             |                                                              |                                     |              |
|           |                             |                                                              |                                     |              |
|           |                             |                                                              |                                     |              |
|           |                             |                                                              |                                     |              |
|           |                             |                                                              |                                     |              |
|           |                             |                                                              |                                     |              |
|           |                             |                                                              |                                     |              |
|           |                             |                                                              |                                     |              |
|           |                             |                                                              |                                     |              |
|           |                             |                                                              |                                     |              |
|           |                             |                                                              |                                     |              |
|           |                             |                                                              |                                     |              |
|           |                             |                                                              |                                     |              |
|           |                             | © 2017 - 2021 Binance.com. All rights reserved               |                                     |              |
|           |                             | _ · · · · ·                                                  |                                     |              |

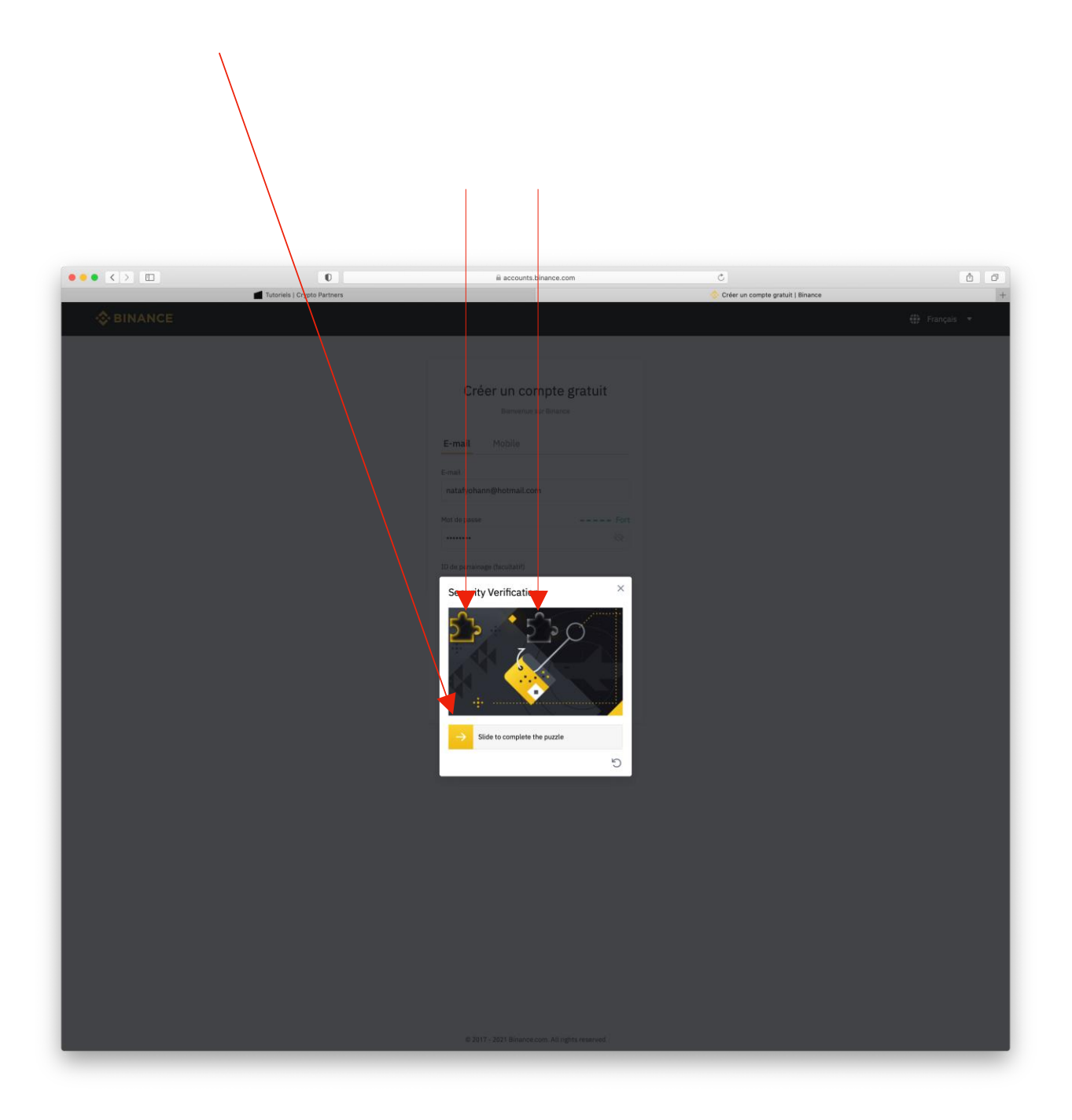

Aller sur l'e-mail demandé et récupérer le code à 6 chiffres et l'insérer dans les cases.

Si l'e-mail contenant le code n'est pas arrivé, cliquer sur renvoyer l'e-mail.

|           |                             | /                                                                           |                                                                                        |              |   |
|-----------|-----------------------------|-----------------------------------------------------------------------------|----------------------------------------------------------------------------------------|--------------|---|
|           | Tutoriels   Crypto Partners | A accounts.binance.com                                                      | ی<br>/accounts.binance.com/fr/verification-new-register/email?email=natafyohann%40hotm | di.com       | 1 |
| - BINANCE | _                           |                                                                             |                                                                                        | 🕕 Français 🔻 |   |
|           |                             |                                                                             |                                                                                        |              |   |
|           |                             |                                                                             |                                                                                        |              |   |
|           |                             | Vérification du compte                                                      |                                                                                        |              |   |
|           |                             | Veuillez entrer le code, e vérification à 6 chiffres                        |                                                                                        |              |   |
|           |                             | envoyé à natafyohang ohotmail.com. Le code est<br>valide 30 durant mixutes. |                                                                                        |              |   |
|           |                             | Code de vérification par e-mail                                             |                                                                                        |              |   |
|           |                             |                                                                             |                                                                                        |              |   |
|           |                             |                                                                             |                                                                                        |              |   |
|           |                             | Renvoyer l'email » (48s)                                                    |                                                                                        |              |   |
|           |                             |                                                                             |                                                                                        |              |   |
|           |                             |                                                                             |                                                                                        |              |   |
|           |                             |                                                                             |                                                                                        |              |   |
|           |                             |                                                                             |                                                                                        |              |   |
|           |                             |                                                                             |                                                                                        |              |   |
|           |                             |                                                                             |                                                                                        |              |   |
|           |                             |                                                                             |                                                                                        |              |   |
|           |                             |                                                                             |                                                                                        |              |   |
|           |                             |                                                                             |                                                                                        |              |   |
|           |                             |                                                                             |                                                                                        |              |   |
|           |                             |                                                                             |                                                                                        |              |   |
|           |                             |                                                                             |                                                                                        |              |   |
|           |                             |                                                                             |                                                                                        |              |   |
|           |                             |                                                                             |                                                                                        |              |   |
|           |                             |                                                                             |                                                                                        |              |   |
|           |                             |                                                                             |                                                                                        |              |   |
|           |                             |                                                                             |                                                                                        |              |   |
|           |                             |                                                                             |                                                                                        |              |   |
|           |                             |                                                                             |                                                                                        |              |   |
|           |                             | © 2017 - 2021 Binance.com. All rights reserved                              |                                                                                        |              |   |
|           |                             |                                                                             |                                                                                        |              |   |

Le compte est maintenant ouvert, cliquer sur l'onglet utilisateur.

| ••• <>    | 0                           | @ binance.com                                                                                                    | c                       |                     | 6 0            |
|-----------|-----------------------------|----------------------------------------------------------------------------------------------------|-------------------------|---------------------|----------------|
|           | Tutoriels   Crypto Partners |                                                                                                    | https://www.binance.com | /fr/mg/weicome      | +              |
| S BINANCE |                             |                                                                                                    |                         | ٤                   | Français   EUR |
|           |                             |                                                                                                    |                         | Continuer vers le t | ableau de bord |
|           |                             | Bienvenue chez Binance!                                                                                                    |                         |                     |                |
|           |                             | Voici quelques façons de démarrer :                                                                                                    |                         |                     |                |
|           | )                           | Déposer des fonds                                                                                                    |                         |                     |                |
|           |                             | Déposer des Fiat                                                                                                    | £.b.                    |                     |                |
|           |                             | Ajoutez votre devise Fiat locale et commencez à<br>trader des paires Crypto-Fiat immédiatement.                                                      |                         |                     |                |
|           |                             | Dépôser des cryptos                                                                                                    | +                       |                     |                |
|           |                             | Recevez des cryptos depuis n'importe quel<br>portefeuille externe avec votre adresse de<br>portefeuille ou votre code QR pour commencer à<br>trader: |                         |                     |                |
|           |                             | Ou tout simplement                                                                                                    |                         |                     |                |
|           |                             | Achetez des cryptos avec votre                                                                                                    | ~                       |                     |                |
|           |                             | Ajoutez votre carte de crédit ou utilisez l'une de nos<br>autres méthodes de paiement pour commencer à<br>trader des cryptos en toute sécurité.      |                         |                     |                |
|           |                             |                                                                                                    |                         |                     |                |
|           |                             |                                                                                                    |                         |                     |                |
|           |                             |                                                                                                    |                         |                     |                |
|           |                             |                                                                                                    |                         |                     |                |
|           |                             |                                                                                                    |                         |                     | P              |
|           |                             |                                                                                                    |                         |                     |                |

Puis cliquer sur la flèche

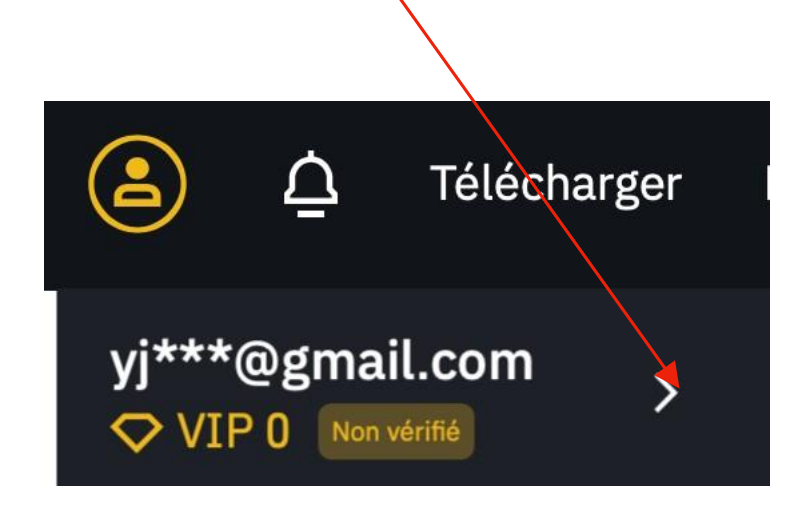

### ETAPE 2 // AJOUT DE LA SECURITE GOOGLE AUTHENTICATOR

Nous allons sécuriser le compte, Cliquer sur Vérification Google

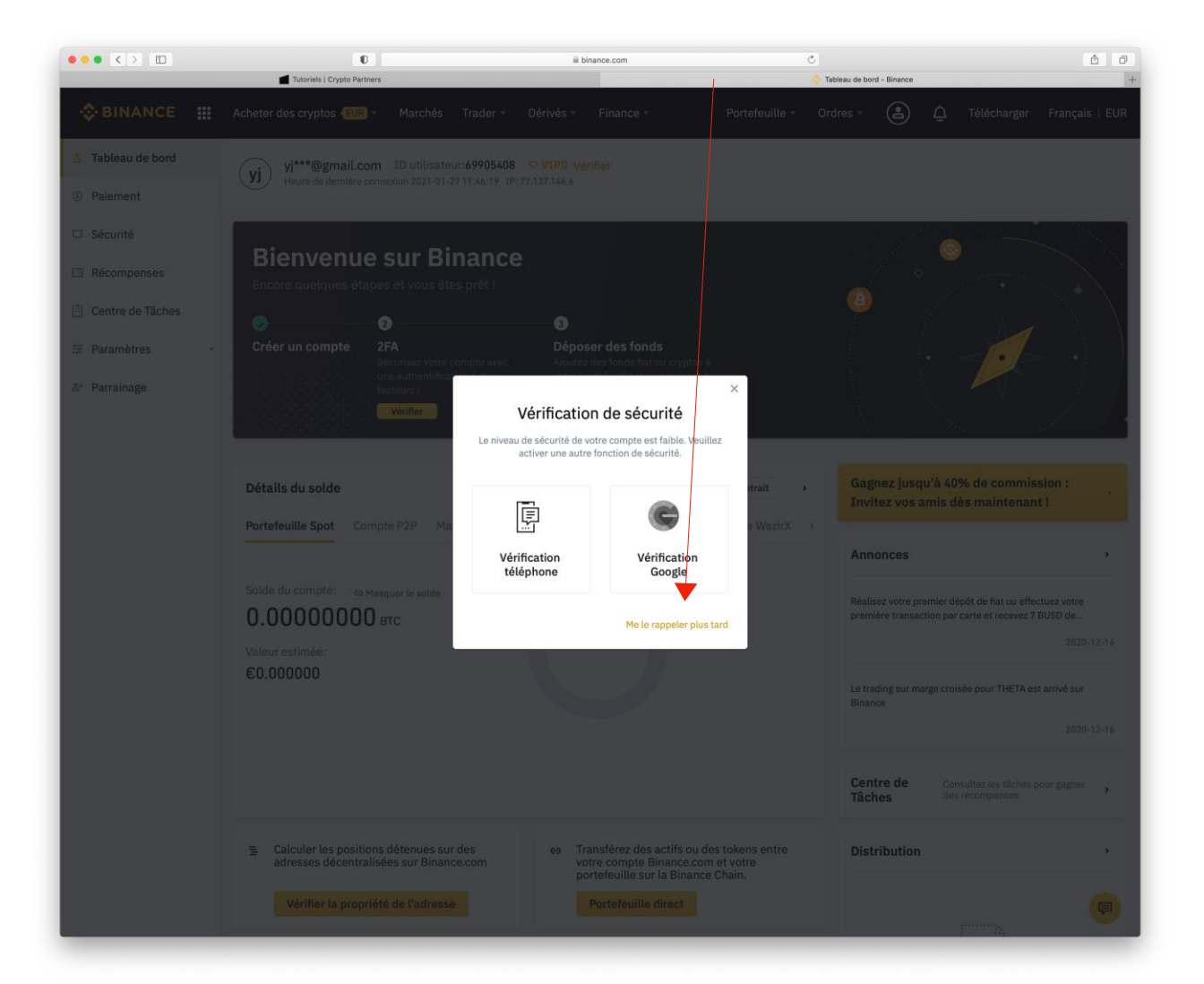

Il faut télécharger l'application Google Authenticator sur téléphone mobile et l'installer, puis cliquer sur **Suivant**.

|           | 0                            | i accounts.binance.com                                                                                                    | C                                                                                      | <u> </u>     |
|-----------|------------------------------|----------------------------------------------------------------------------------------------------|----------------------------------------------------------------------------------------|--------------|
|           | Tutoriels   Crypto Partners  |                                                                                                    | 📀 Authentificateur Google activé - Authentification à deux facteurs - Sécurité - Binar | rce +        |
| - BINANCE |                              |                                                                                                    |                                                                                        | 🕀 Français 🔻 |
|           |                              | Activer l'Authentificateur Goog                                                                                                    | le                                                                                     |              |
|           | Télécharger<br>l'application | Scannner le code Clé de Auth<br>QR sauvegarde active                                                                                                    | entificateur Google                                                                    |              |
|           |                              | Étape 1                                                                                                    |                                                                                        |              |
|           |                              | Download from     App Store     Download from     Download from     Download fr | auor<br>m<br><b>ay</b>                                                                 |              |
|           |                              | Suivant                                                                                                    | •                                                                                      |              |
|           |                              |                                                                                                    |                                                                                        |              |
|           |                              |                                                                                                    |                                                                                        |              |
|           |                              |                                                                                                    |                                                                                        |              |
|           |                              |                                                                                                    |                                                                                        |              |
|           |                              |                                                                                                    |                                                                                        |              |
|           |                              |                                                                                                    |                                                                                        |              |
|           |                              |                                                                                                    |                                                                                        |              |
|           |                              | © 2017 - 2021 Binance.com. All rights reserved                                                                                                    |                                                                                        |              |

Suivre les indications à l'écran, puis cliquer sur **Suivant**.

| ••• • • | 0                           | é accounts.binance.com                                                                         | 6 0          |
|---------|-----------------------------|------------------------------------------------------------------------------------------------|--------------|
| -       | Tutorieis   Crypto Partners | Autwentincateur Google active - Autmentincation a deux facteurs - Securite - Binance           | 🕀 Français 💌 |
|         |                             |                                                                                                |              |
|         |                             | Activer l'Authentificateur Google                                                              |              |
|         | Ţ                           | řélécharger Scanner le code Clé de Authentificateur Google<br>application QR sauvegarde activé |              |
|         |                             | ✓ (2 (3 (4)                                                                                    |              |
|         |                             | Étape 2<br>Scannez ce code QR dans l'application Google Authenticator                          |              |
|         |                             | Si vous ne pouvez pas scanner le code QR,<br>veuillez entrer ce code manuellement dans         |              |
|         |                             | 2MI34ASROSFTCUVP                                                                               |              |
|         |                             | < Étape précédente Suivant                                                                     |              |
|         |                             |                                                                                                |              |
|         |                             |                                                                                                |              |
|         |                             |                                                                                                |              |
|         |                             |                                                                                                |              |
|         |                             |                                                                                                |              |
|         |                             |                                                                                                |              |
|         |                             |                                                                                                |              |
|         |                             |                                                                                                |              |
|         |                             |                                                                                                |              |
|         |                             | © 2017 - 2021 Binance.com. All rights reserved                                                 |              |

Suivre les indications à l'écran, puis cliquer sur **Suivant**.

| <page-header><page-header><text><image/></text></page-header></page-header>                                                                                                    |           | 0                            | accounts.binance.com                                  | Ċ                                                                                    | <b>b o</b>   |
|----------------------------------------------------------------------------------------------------|-----------|------------------------------|-------------------------------------------------------|--------------------------------------------------------------------------------------|--------------|
| <image/> <page-header><table-cell>♦ OUNCE Control of the second second</table-cell></page-header> | -         | Tutoriels   Crypto Partners  |                                                       | Authentificateur Google activé - Authentification à deux facteurs - Sécurité - Binar | ce +         |
| <section-header></section-header>                                                                                                    | • BINANCE |                              |                                                       |                                                                                      | 💭 Français 🔻 |
| <section-header></section-header>                                                                                                    |           |                              |                                                       |                                                                                      |              |
| ACCUREE LALIMPERTURCATIONAL DOGUGE                                                                                                    |           |                              | A stive all Authorstifications Operation              |                                                                                      |              |
| <image/>                                                                                                    |           |                              | Activer l'Autnentificateur Googi                      | le                                                                                   |              |
| <image/> <complex-block><complex-block><complex-block></complex-block></complex-block></complex-block>                                                                                                    |           |                              |                                                       |                                                                                      |              |
| <image/>                                                                                                    |           | Télécharger<br>l'application | Scannner le code Clé de Authe<br>QR sauvegarde activé | ntificateur Google                                                                   |              |
| <section-header><section-header><section-header><section-header></section-header></section-header></section-header></section-header>                                                                                                    |           | —                            | <b>3</b>                                              | 4                                                                                    |              |
| Fign 3         Welles concerver cette die var per cette die var per cette die var                                                                                                    |           |                              |                                                       |                                                                                      |              |
| Windt Conference of the dream particular dream particular dream partin dream particular dream particular dream                                                                               |           | Veuillez con                 | Étape 3                                               | atro Coordo Authonizator en                                                          |              |
| Part 2nt Bancana Alignet media                                                                                                    |           | veutilez conserver cette     | cas de perte de votre téléphone.                      | one duoge Aumenticator en                                                            |              |
| elenter pred au moins 7 jours pour etter state.<br>TIJASROSFICUP                                                                                                    |           | -                            | Réinitialiser votre authentification Goog             | je<br>Ince                                                                           |              |
| c Etape précédente Switeent                                                                                                    |           |                              | client et prend au moins 7 jours pour êtr             | re traité.                                                                           |              |
| < Étape précédents                                                                                                    |           | L                            | 2MI34ASROSFTCUVP                                      |                                                                                      |              |
| 2 2017 - 2021 Binance.com. All rights reserved                                                                                                    |           | < Étape précéd               | iente Suivant                                         |                                                                                      |              |
| 2 2017 - 2021 Binance.com. All rights reserved                                                                                                    |           |                              |                                                       |                                                                                      |              |
| e 2017 - 2021 Binance.com. All rights reserved                                                                                                    |           |                              |                                                       |                                                                                      |              |
| 0 2017 - 2021 Binance.com. All rights reserved                                                                                                    |           |                              |                                                       |                                                                                      |              |
| 0 2017 - 2021 Binance.com. All rights reserved                                                                                                    |           |                              |                                                       |                                                                                      |              |
| © 2017 - 2021 Binance.com. All rights reserved                                                                                                    |           |                              |                                                       |                                                                                      |              |
| © 2017 - 2021 Binance.com. All rights reserved                                                                                                    |           |                              |                                                       |                                                                                      |              |
| © 2017 - 2021 Binance.com. All rights reserved                                                                                                    |           |                              |                                                       |                                                                                      |              |
| © 2017 - 2021 Binance.com. All rights reserved                                                                                                    |           |                              |                                                       |                                                                                      |              |
| © 2017 - 2021 Binance.com. All rights reserved                                                                                                    |           |                              |                                                       |                                                                                      |              |
| @ 2017 - 2021 Binance.com. All rights reserved                                                                                                    |           |                              |                                                       |                                                                                      |              |
| @ 2017 - 2021 Binance.com. All rights reserved                                                                                                    |           |                              |                                                       |                                                                                      |              |
| @ 2017 - 2021 Binance.com. All rights reserved                                                                                                    |           |                              |                                                       |                                                                                      |              |
| @ 2017 - 2021 Binamon.com. All rights reserved                                                                                                    |           |                              |                                                       |                                                                                      |              |
| © 2017 - 2021 Binance.com. All rights reserved                                                                                                    |           |                              |                                                       |                                                                                      |              |
|                                                                                                    |           |                              | © 2017 - 2021 Binance.com. All rights reserved        |                                                                                      |              |

Pour activer Google Authenticator:

- 1. Cliquer **Envoyer le code** et aller sur votre boite e-mail pour copier le code.
- 2. Aller sur Google Authenticator puis récupérer rapidement le code. 3. Cliquer sur **Envoyer**.

| ••• • > 💷 | 0                            | accounts.binance.com                                      | Ċ                                                                                                    | 00           |
|-----------|------------------------------|-----------------------------------------------------------|----------------------------------------------------------------------------------------------------|--------------|
|           | Tutoriels   Crypto Partners  |                                                           | 👶 Authentificateur Google activé - Authentification à deux facteurs - Sécurité - Binance                        | +            |
| Sinance   |                              |                                                           | (                                                                                                    | 🖡 Français 🔻 |
|           |                              | Activer l'Authentificateur Googl                          | e                                                                                                    |              |
|           | Télécharger<br>l'application | Scannner le code Clé de Authe<br>QR sauvegarde activé     | ntificateur Google<br>(4)                                                                                       |              |
|           |                              |                                                           |                                                                                                    |              |
|           |                              | Etape 4                                                   |                                                                                                    |              |
|           |                              | Activer ( Authentinicated) Guogle                         |                                                                                                    |              |
|           |                              | Code de vérification par email                            |                                                                                                    |              |
|           |                              | Entrez le code à 6 chiffres envoyé à yjs***@gmail.com.    | de la constante de la constante de la constante de la constante de la constante de la constante de la constante |              |
|           |                              | Code de vérification Google                               |                                                                                                    |              |
|           |                              |                                                           |                                                                                                    |              |
|           |                              | Entrez le code à 6 chiffres de l'authentification Google. |                                                                                                    |              |
|           |                              | vernication de securite indisponible r                    |                                                                                                    |              |
|           | < Étape précé                | dente Envoyer                                             |                                                                                                    |              |
|           |                              |                                                           |                                                                                                    |              |
|           |                              |                                                           |                                                                                                    |              |
|           |                              |                                                           |                                                                                                    |              |
|           |                              |                                                           |                                                                                                    |              |
|           |                              |                                                           |                                                                                                    |              |
|           |                              |                                                           |                                                                                                    |              |
|           |                              |                                                           |                                                                                                    |              |
|           |                              |                                                           |                                                                                                    |              |
|           |                              |                                                           |                                                                                                    |              |
|           |                              |                                                           |                                                                                                    |              |
|           |                              |                                                           |                                                                                                    |              |
|           |                              |                                                           |                                                                                                    |              |
|           |                              | © 2017 - 2021 Binance.com. All rights reserved            |                                                                                                    |              |

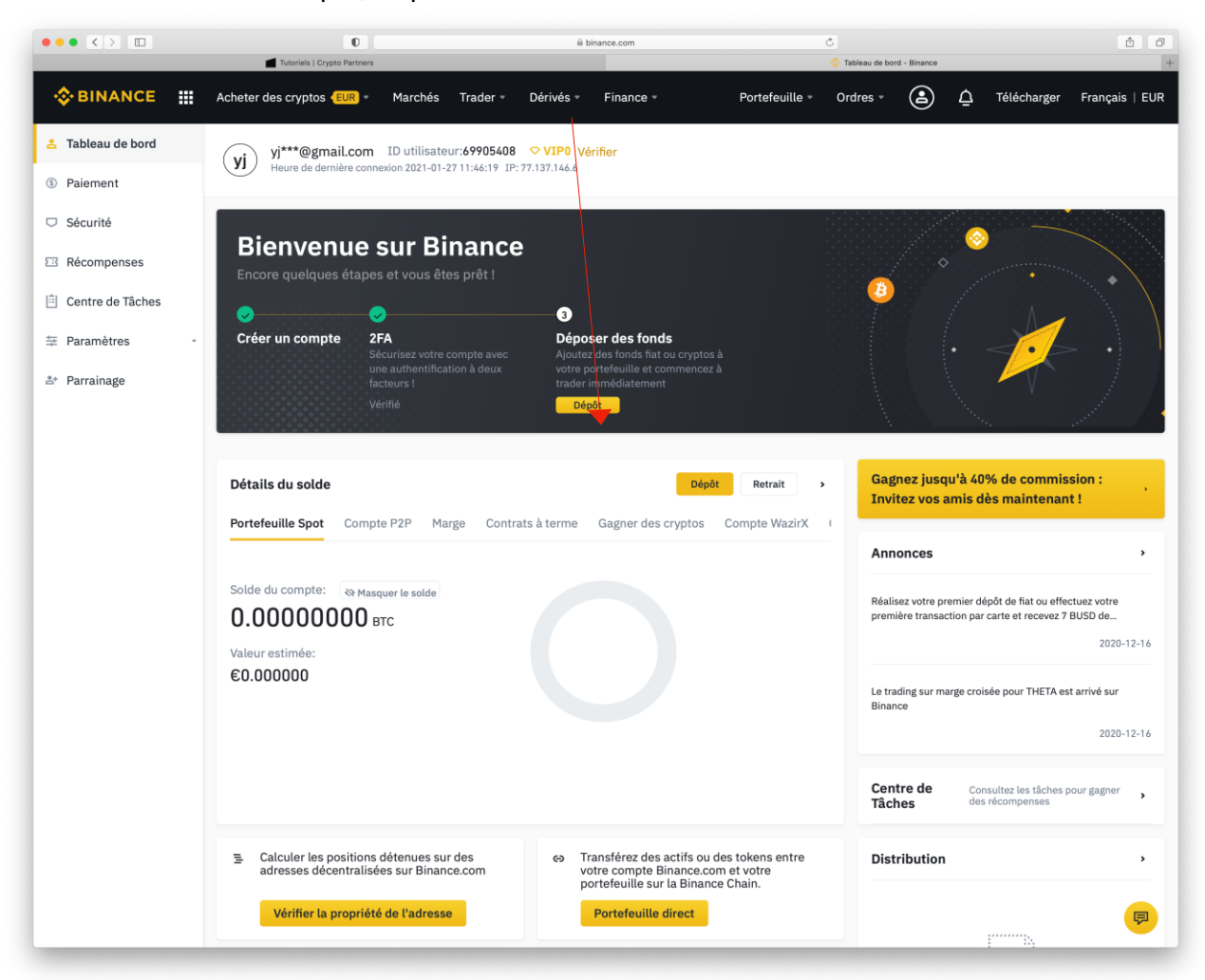

Nous allons verifier le compte, cliquer sur Vérifier.

### Cliquer sur Vérifier.

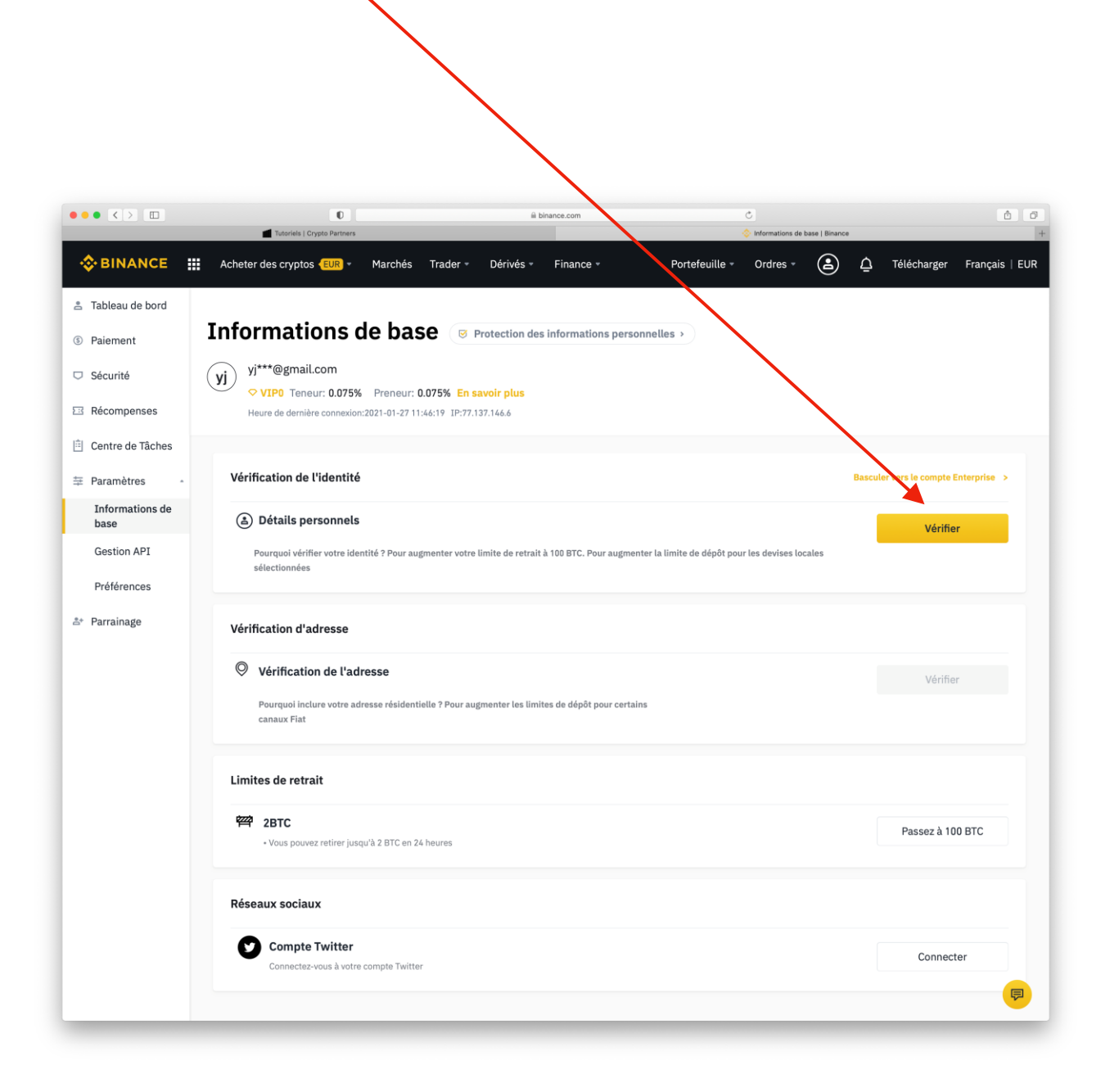

Sélectionner le pays, puis cliquer sur Commencer.

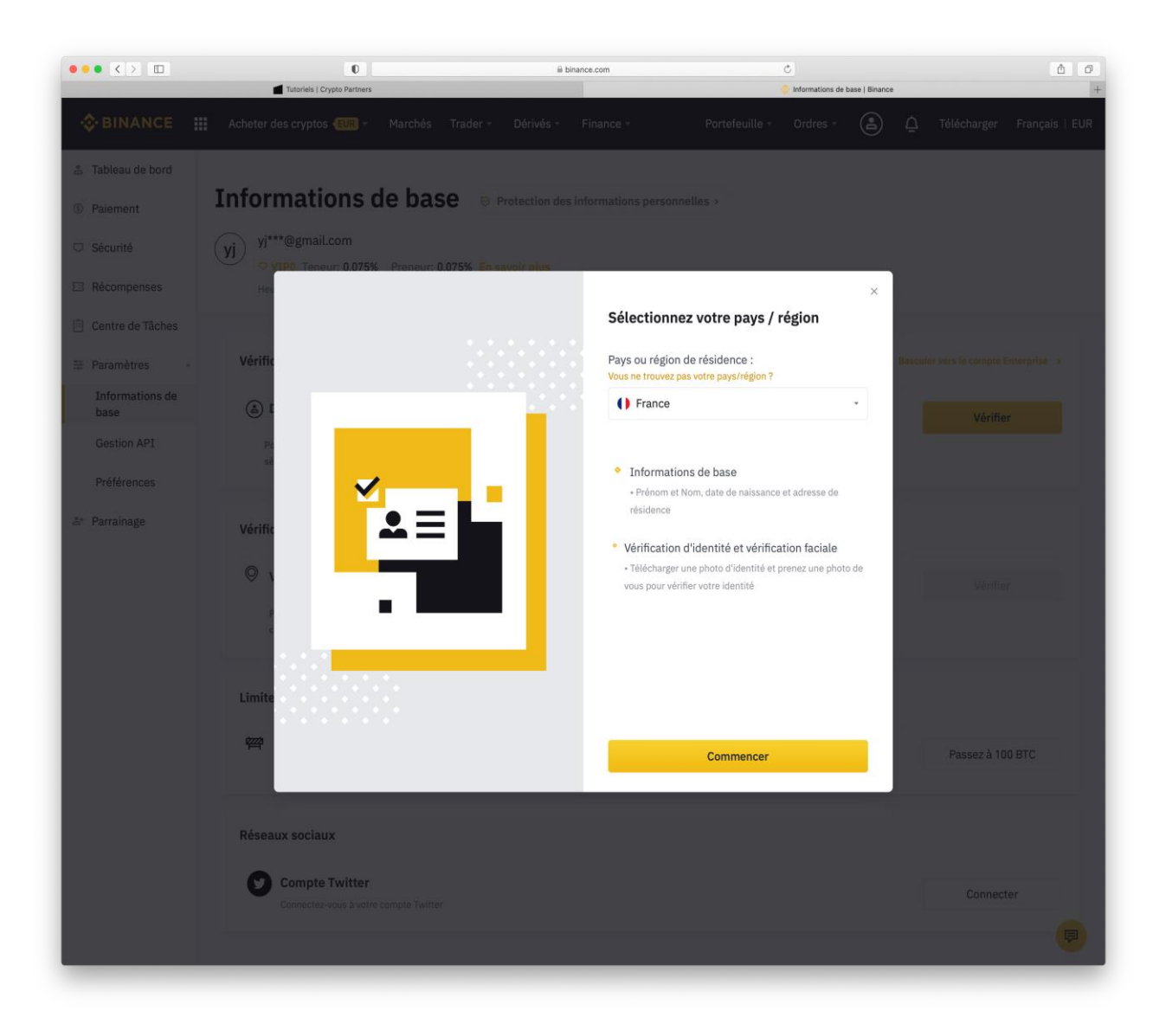

Remplir tous les champs obligatoires, puis Envoyer et continuer.

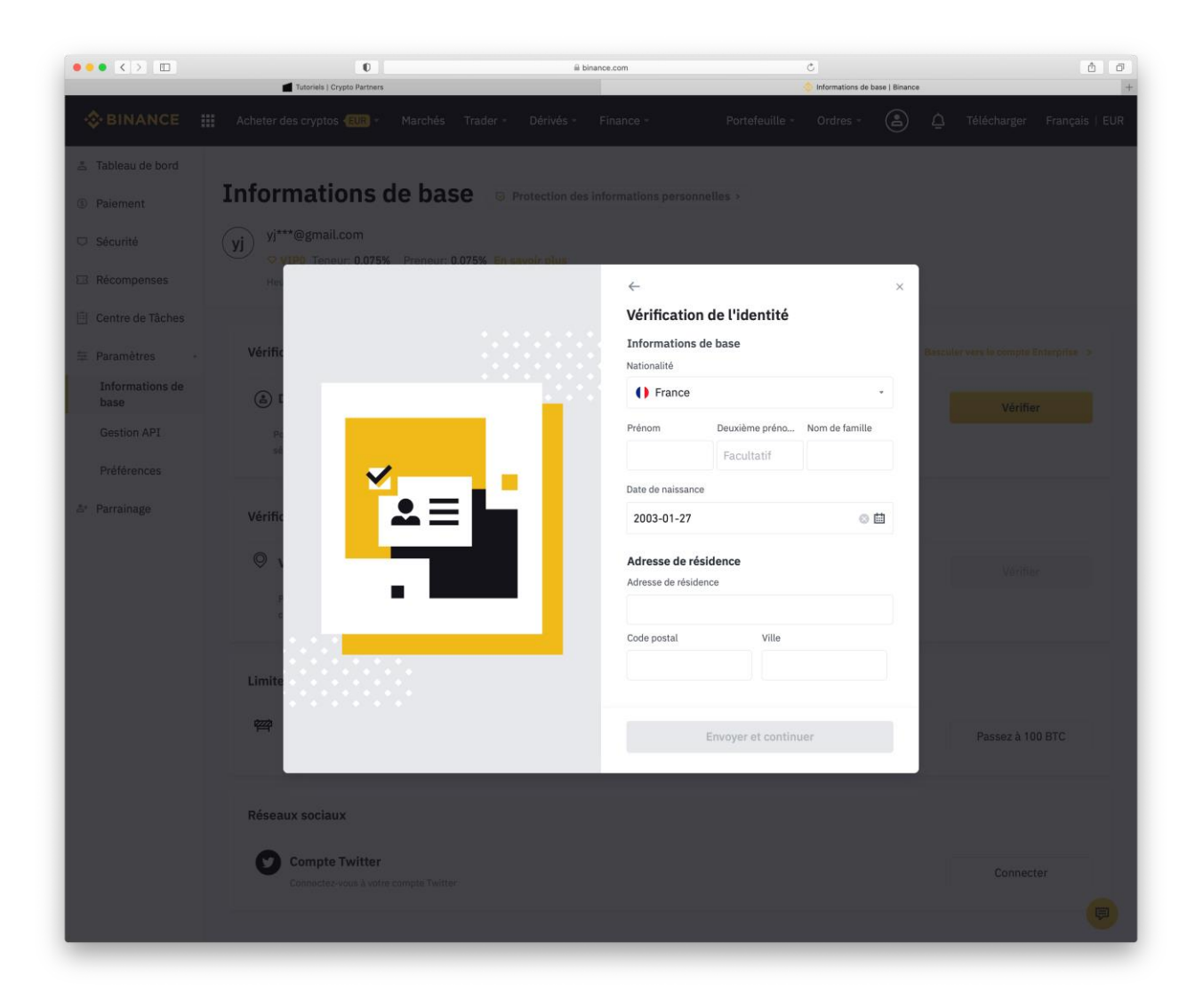

Envoyer vos documents sur Binance.

Puis cliquer sur **Continuer**.

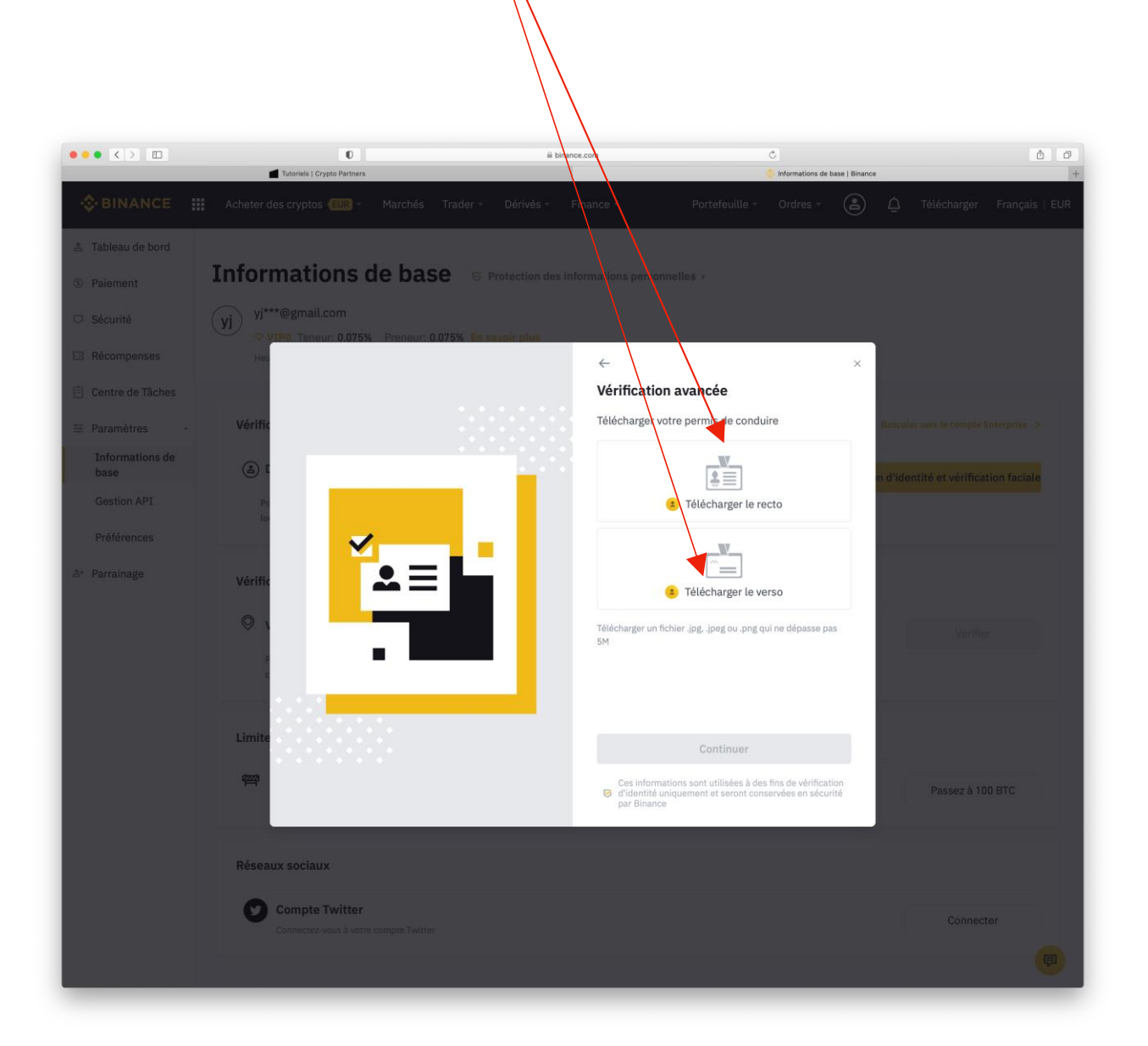

Prendre un selfie, et l'uploader.

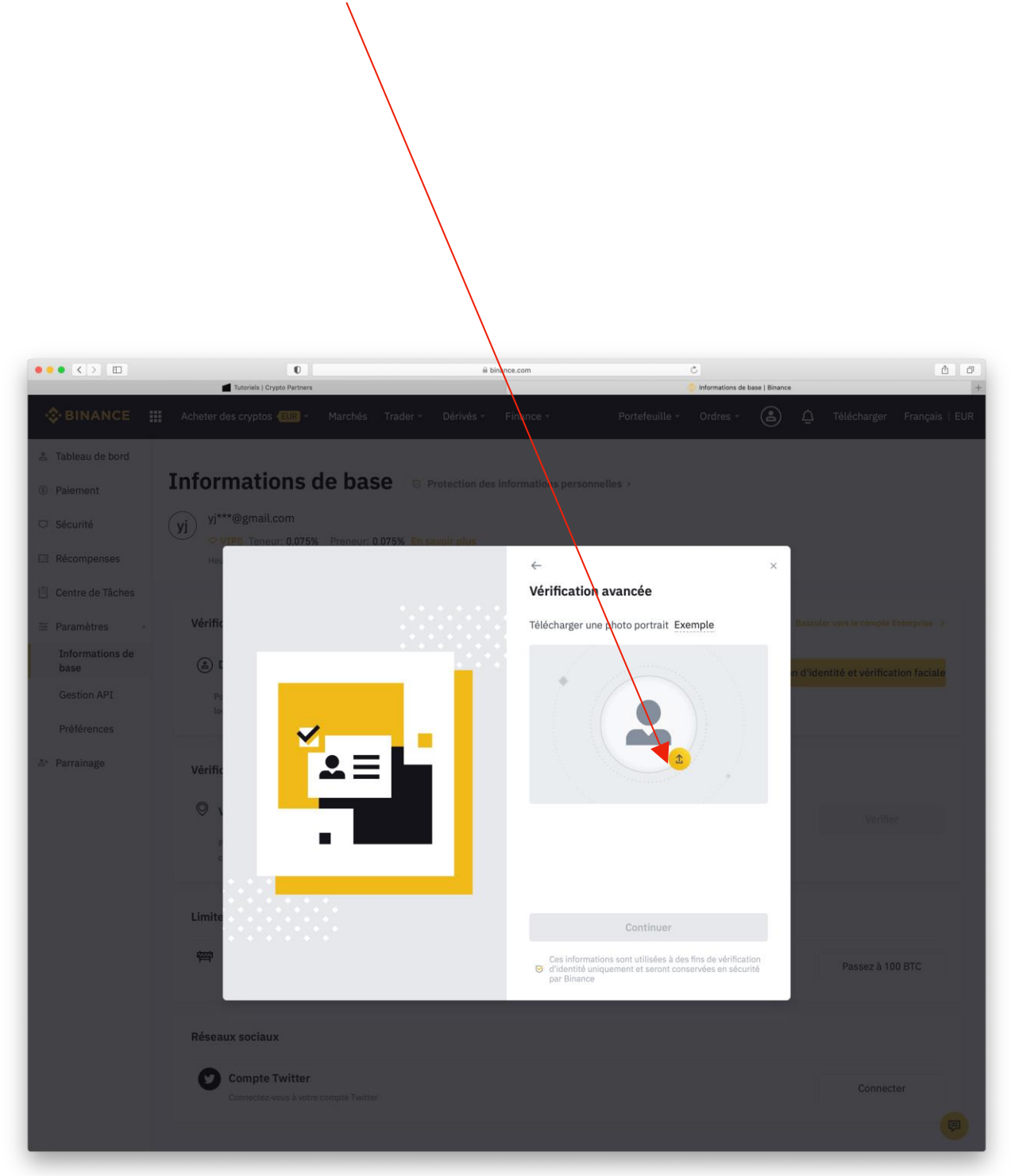

Puis cliquer sur **Continuer**.

## Cliquer sur **Commencer la vérification**.

Puis suivre les instructions, « comme bouger la tête ». SEP

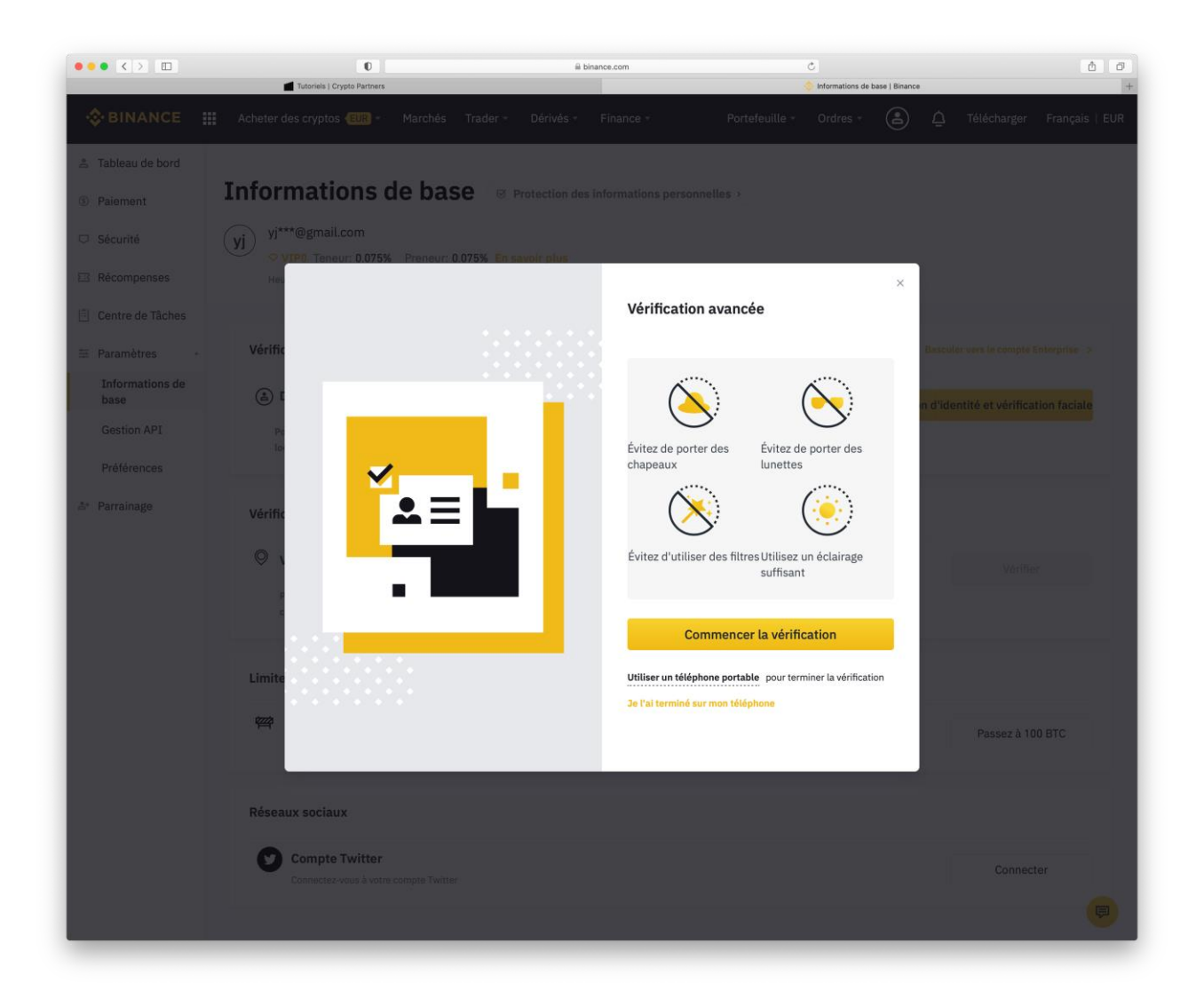

# Cliquer sur Fermer.

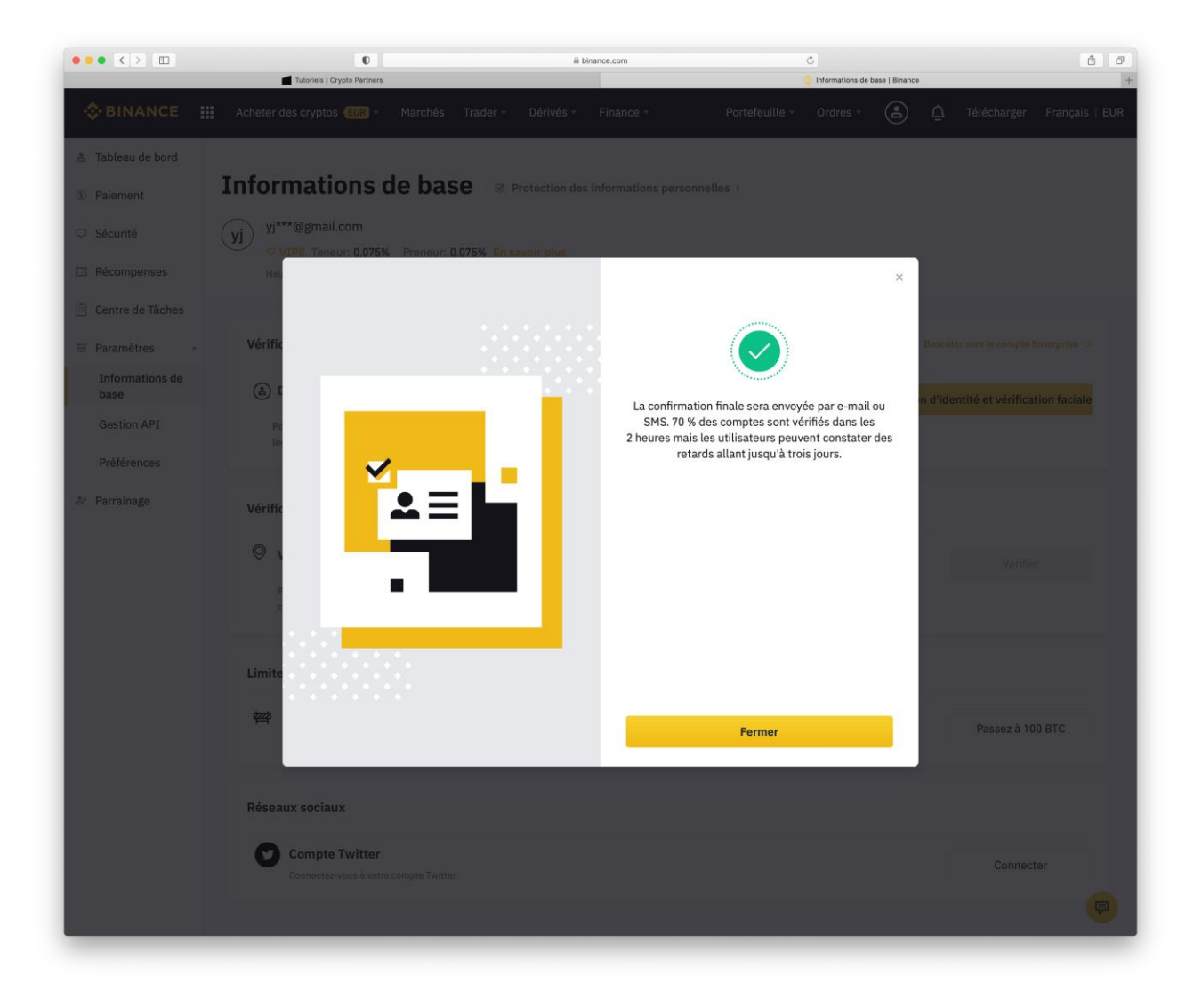

La vérification est en attente de validation.

| <ul> <li>Vertication of Variable Variable Variab</li></ul>                                                                                                    |                                                                                              |                                                                                                    |
|----------------------------------------------------------------------------------------------------|----------------------------------------------------------------------------------------------|----------------------------------------------------------------------------------------------------|
| <complex-block>  Image: Control of the descent of the descent of the de</complex-block>                                                                                                    | ••• < > ••                                                                                   | 0 iii binance.com C<br>I totoriels   Crypto Partners<br>C Informations de base   Binance                                                                                                    |
| <ul> <li>Tableau de local</li> <li>Paremetras</li> <li>Contra de Tableau</li> <li>Parametras</li> <li>Contra de Tableau</li> <li>Parametras</li> <li>Contra de Tableau</li> <li>Parametras</li> <li>Contra de Tableau</li> <li>Parametras</li> <li>Contra de Tableau</li> <li>Parametras</li> <li>Contra de Tableau</li> <li>Parametras</li> <li>Parametras</li></ul>                                                                                                    | Sinance                                                                                      | 🗱 Acheter des cryptos 💷 • Marchés Trader • Dérivés • Finance • Portefeuille • Ordres • 🚖 ሷ Télécharger Français                                                                                                    |
| <ul> <li>Cantre de Taches</li> <li>Paramètres</li> <li>Informations de<br/>Isse</li> <li>Cestion APT</li> <li>Pérférences</li> <li>Perrainage</li> <li>Vérification de l'adresse</li> <li>Vérification de l'adresse</li> <li< td=""><td><ul> <li>Tableau de bord</li> <li>Paiement</li> <li>Sécurité</li> <li>Récompenses</li> </ul></td><td>Informations de base       Image: Protection des informations personnelles &gt;         (y)       yj***@gmail.com         VIP0 Teneur: 0.075%       Preneur: 0.075%         Heure de dernière connexion:2021-01-27 11:46:19         Image: Protection des informations personnelles &gt;</td></li<></ul> | <ul> <li>Tableau de bord</li> <li>Paiement</li> <li>Sécurité</li> <li>Récompenses</li> </ul> | Informations de base       Image: Protection des informations personnelles >         (y)       yj***@gmail.com         VIP0 Teneur: 0.075%       Preneur: 0.075%         Heure de dernière connexion:2021-01-27 11:46:19         Image: Protection des informations personnelles > |
| <ul> <li>Parameters</li> <li>Parameters</li> <li>Parameters</li> <li>Parameters</li> <li>Parameters</li> <li>Personnees</li> <li>Parameters</li> <li>Personnees</li> <li>Parameters</li> <li>Personnees</li> <li>Personnees</li> <li>Verification de l'dentit         <ul> <li>Personnees</li> <li>Verification de l'denteses</li> <li>Verification de l'adresse</li> <li>Verification de l'adresse</li> <li>Verification de l'adreste de l'adresse</li> <li>Verificatione d'adresse&lt;</li></ul></li></ul>                                                                                                    | 🖄 Centre de Tâches                                                                           |                                                                                                    |
| Informations de lass   Gestion API   Préférences   2* Parsainage   Vérification d'adresse   Vérification d'adresse   Vérification de l'adresse   Vérification de l'adresse   Comquoi vichtier jusqu'à 2 BTC en 24 heures   Vous pouvez refisidentielle ? Pour augmenter les limites de dépôt pour certains consure Flat   Compete Vitter   Connecter   Connecter                                                                                                    | ∓ Paramètres -                                                                               | Vérification de l'identité Basculer vers le tempte Enterprise >                                                                                                    |
| Gestion API   Préférences   * Parrainage   Vérification d'adresse   Vérification d'adresse   • Vérification d'adresse   • Veruquoi inclure votre adresse résidentielle ? Pour augmenter les limites de dépôt pour certains   • Vous pouvez retirer jusqu'à 2 BTC en 24 heures   • Vous pouvez retirer jusqu'à 2 BTC en 24 heures   • Vous pouvez retirer jusqu'à 2 BTC en 24 heures   • Connecter   • Ous pouvez retirer jusqu'à 2 BTC en 24 heures                                                                                                    | Informations de<br>base                                                                      | Détails personnels                                                                                                    |
| Préférences       Vérification d'adresse       Verification d'adresse         Image: Construition d'adresse       Verification d'adresse       Verification d'adresse         Pourquoi inclure votre adresse résidentielle ? Pour augmenter les limites de dépôt pour certains canaux Fiat       Verification         Image: Construition d'adresse       Verification       Verification         Verification d'adresse       Verification       Verification         Image: Construition de l'adresse       Verification       Verification         Verification de l'adresse       Verification       Verification         Verification de l'adresse       Verification       Verification         Verification de l'adresse       Verification       Verification         Verification d'adresse résidentielle ? Pour augmenter les limites de dépôt pour certains canaux Fiat       Verification         Verification d'adresse résidentielle ? Pour augmenter les limites de dépôt pour certains canaux Fiat       Verification         Verification d'adresse de certait       Verification       Passez à 100 BTC         Verification d'adresse certait       Verification d'adresse       Connecter         Verification d'adresse certait       Verification d'adresse de certait       Connecter         Verification d'adresse certait       Verification d'adresse de certait       Connecter         Verification d'ad                                                                                                    | Gestion API                                                                                  | Pourquoi vérifier votre identité ? Pour augmenter votre limite de retrait à 100 BTC. Pour augmenter la limite de dépôt pour les devises locales sélectionnées                                                                                                    |
| Pourquoi inclure votre adresse résidentielle ? Pour augmenter les limites de dépôt pour certains canaux. Fiat                                                                                                    | Préférences<br>≗+ Parrainage                                                                 | Vérification d'adresse                                                                                                    |
| Limites de retrait   Image: Service de la construction de la construction de la                                                                                                    |                                                                                              | Pourquoi inclure votre adresse résidentielle ? Pour augmenter les limites de dépôt pour certains<br>canaux Fiat                                                                                                    |
| * ZBTC       • Yous pouvez retirer jusqu'à 2 BTC en 24 heures       Passez à 100 BTC         Réseaux sociaux                                                                                                    |                                                                                              | Limites de retrait                                                                                                    |
| Compte Twitter         Connecter           Connectee-vous à votre compte Twitter         Connecter                                                                                                    |                                                                                              | 2BTC     Passez à 100 BTC       • Vous pouvez retirer jusqu'à 2 BTC en 24 heures     Passez à 100 BTC                                                                                                    |
| Connecter<br>Connecter-vous à votre compte Twitter                                                                                                    |                                                                                              | Réseaux sociaux                                                                                                    |
|                                                                                                    |                                                                                              | Connectez-vous à votre compte Twitter Connecter                                                                                                    |
|                                                                                                    |                                                                                              |                                                                                                    |

# Cliquer sur l'onglet **Portefeuille**.

| ••• < > •••             | 0                                                                        | a binance.com                           | Ċ                                                          | ô 0                               |
|-------------------------|--------------------------------------------------------------------------|-----------------------------------------|------------------------------------------------------------|-----------------------------------|
| Sinance #               | Acheter des cryptos (EUR) * Marchés Trader * 1                           | Dérivés - Finance -                     | Portefeuille - Ordres -                                    | ) Télécharger Français   EUR      |
| 🚊 Tableau de bord       | Informations do base (a su                                               |                                         |                                                            |                                   |
| S Paiement              |                                                                          | itection des informations persor        | nnelles >                                                  |                                   |
| □ Sécurité              | yj vj***@gmail.com<br>vIP0 Teneur: 0.075% Preneur: 0.075% En savo        | oir plus                                |                                                            |                                   |
| 🖾 Récompenses           | Heure de dernière connexion:2021-01-27 11:46:19 IP:77.137.               | .146.6                                  |                                                            |                                   |
| 🖹 Centre de Tâches      |                                                                          |                                         |                                                            |                                   |
|                         | Vérification de l'identité                                               |                                         | Bas                                                        | culer vers le compte Enterprise > |
| Informations de<br>base | Détails personnels                                                       |                                         |                                                            |                                   |
| Gestion API             | Pourquoi vérifier votre identité ? Pour augmenter votre lim              | nite de retrait à 100 BTC. Pour augment | ter la limite de dépôt pour les devises locales sélectionn | In attente<br>ées                 |
| Préférences             |                                                                          |                                         |                                                            |                                   |
| ≛+ Parrainage           | Vérification d'adresse                                                   |                                         |                                                            |                                   |
|                         | ♥ Vérification de l'adresse                                              |                                         |                                                            | Vérifier                          |
|                         | Pourquoi inclure votre adresse résidentielle ? Pour augme<br>canaux Flat | enter les limites de dépôt pour certain | S                                                          |                                   |
|                         | Limites de retrait                                                       |                                         |                                                            |                                   |
|                         | Part           • Vous pouvez retirer jusqu'à 2 BTC en 24 heures          |                                         |                                                            | Passez à 100 BTC                  |
|                         | Réseaux sociaux                                                          |                                         |                                                            |                                   |
|                         | Compte Twitter<br>Connectez-vous à votre compte Twitter                  |                                         |                                                            | Connecter                         |
|                         |                                                                          |                                         |                                                            | <b>P</b>                          |

# Cliquer sur **Portefeuille Futures**.

|   | Portefeuille 🔺                        | Ordres -    | <b>a</b> |
|---|---------------------------------------|-------------|----------|
|   | Vue d'ensemble                        | du portefeu | iille    |
| - | Portefeuille Spo<br>(dépôt & retrait) | t           |          |
|   | Portefeuille Mar                      | gin         |          |
|   | Portefeuille Futu                     | ures        |          |
|   | Portefeuille P2P                      |             |          |
|   | Gagner des cryp                       | otos        |          |
|   | Compte Pool                           |             |          |
|   | Carte                                 |             |          |
|   | Vanilla Options                       |             |          |

### Cliquer sur Ouvrir maintenant.

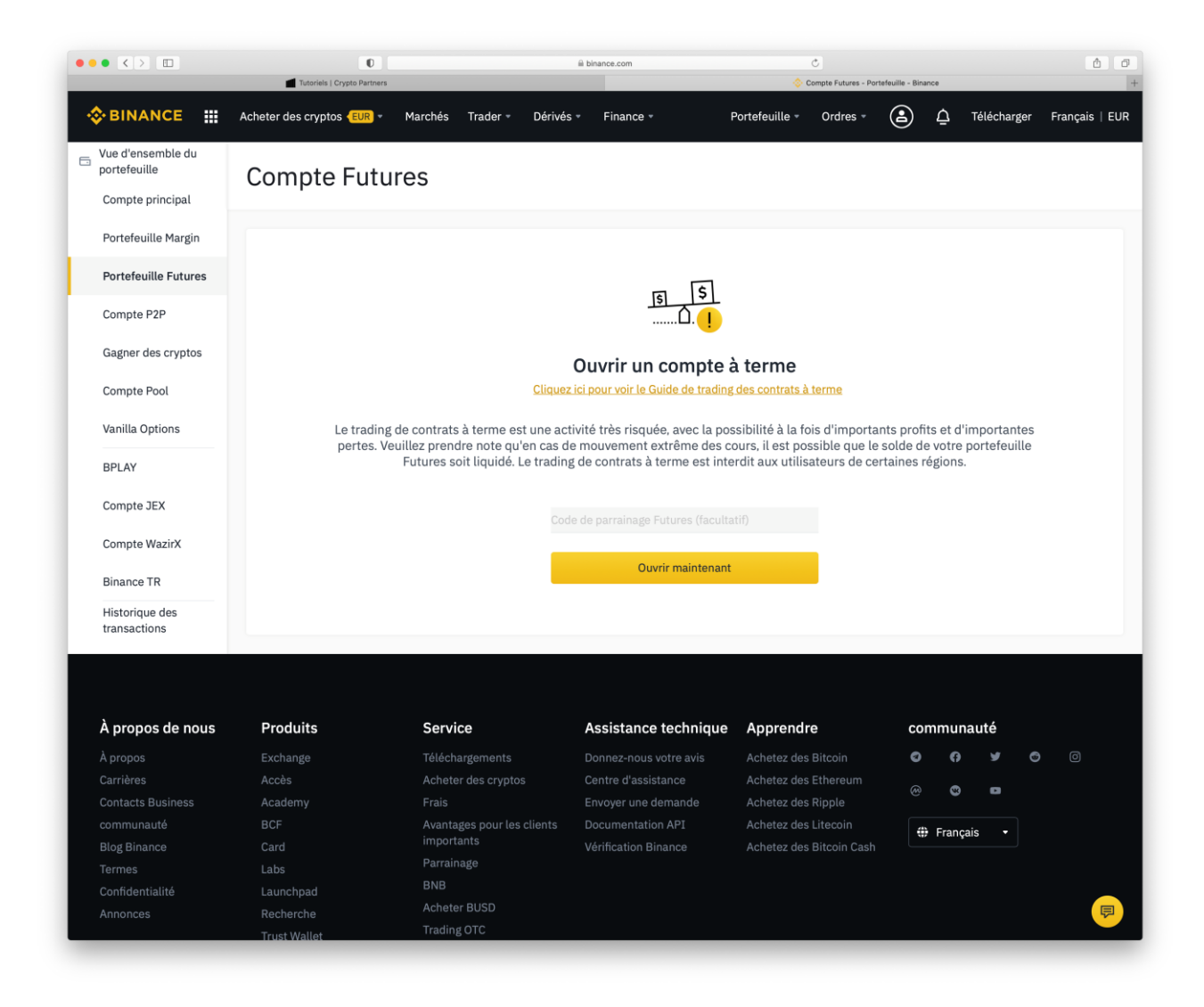

### Le Compte Futures est ouvert.

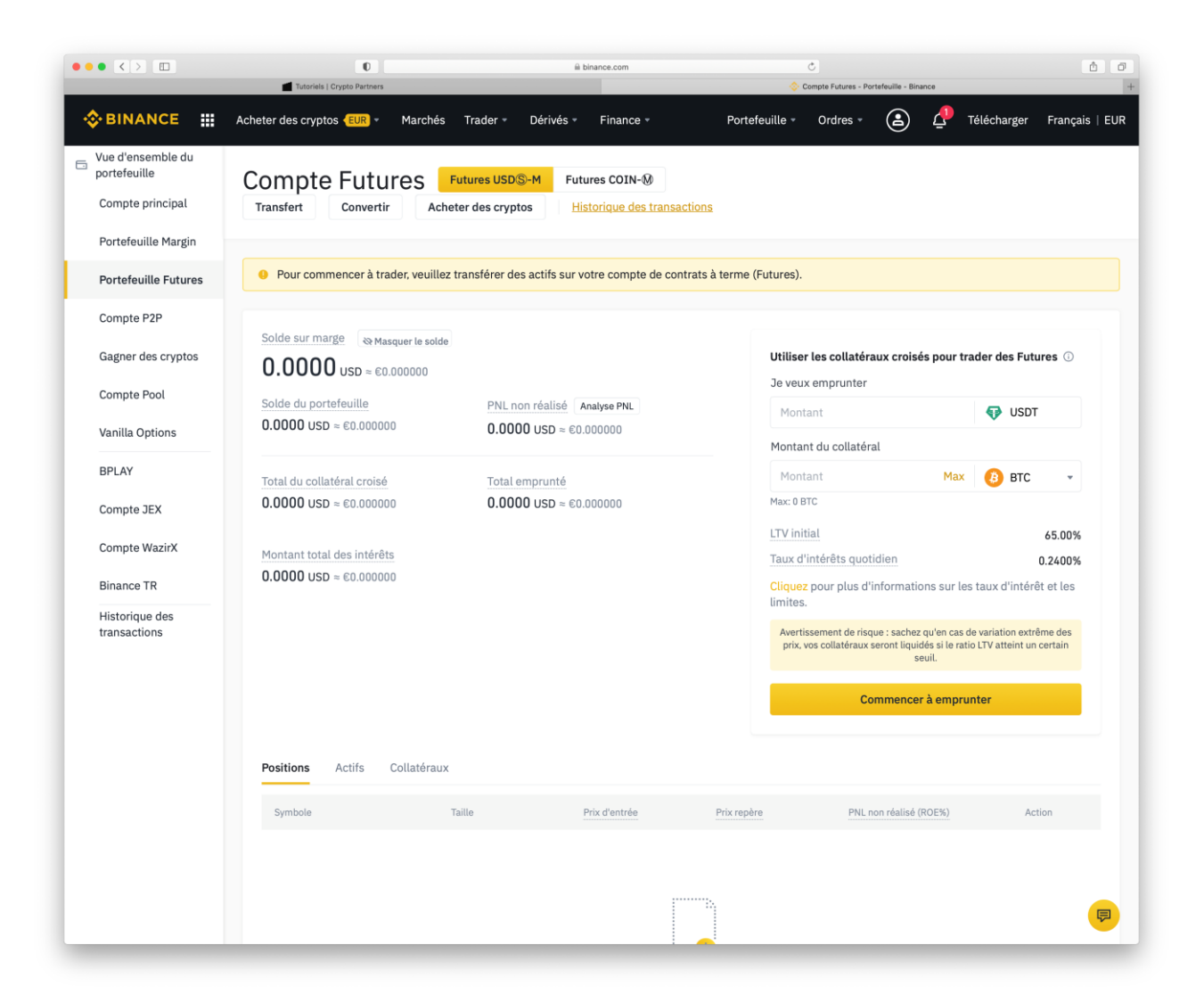

Cliquer sur l'onglet utilisateur.

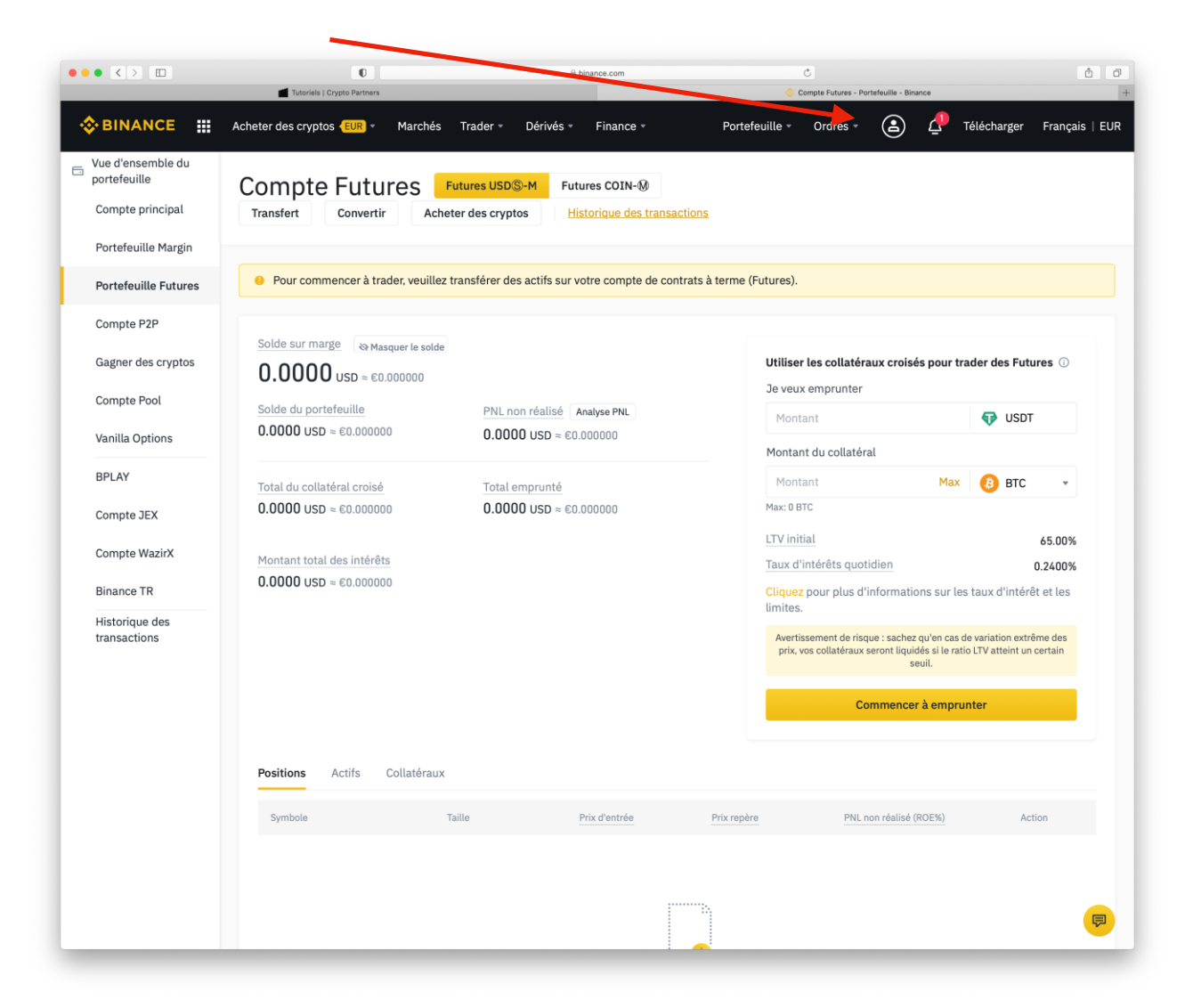

Puis cliquer sur Gestion API.

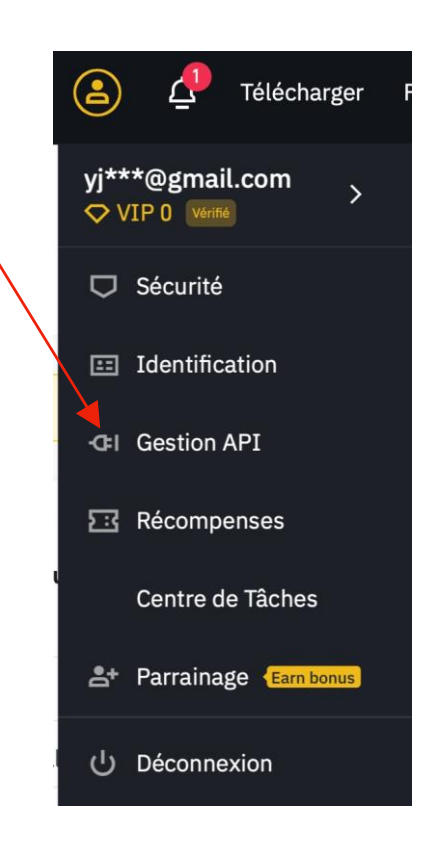

Donner un intitulé, exemple ABC API, puis cliquer sur API créée.

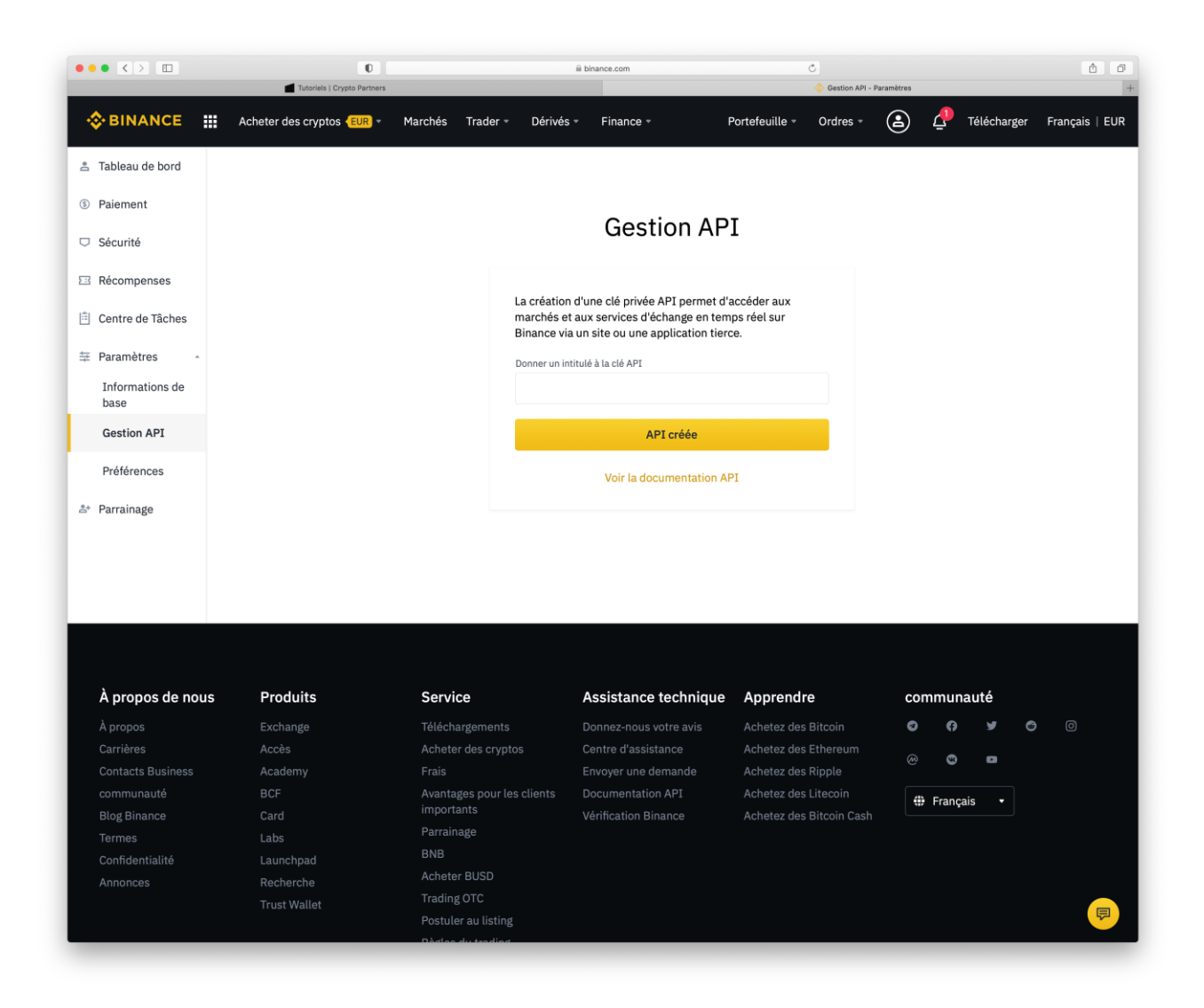

- 1. Cliquer **Envoyer le code** et aller sur votre boite e-mail pour copier le code.
- 2. Aller sur Google Authenticator puis récupérer rapidement le code. 3. Cliquer sur **Envoyer**.

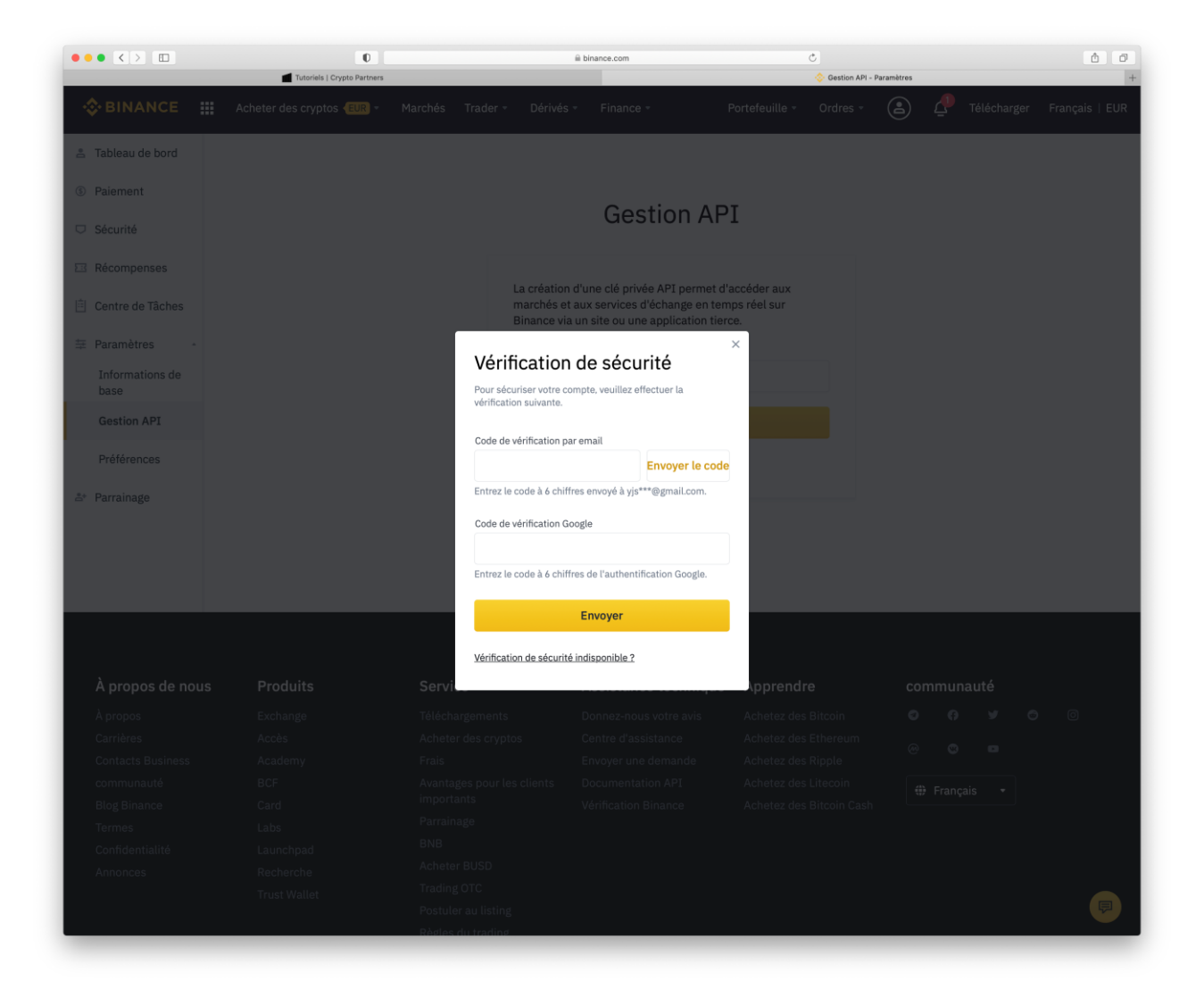

La clé API a été créée, cliquer sur Modifier les restrictions.

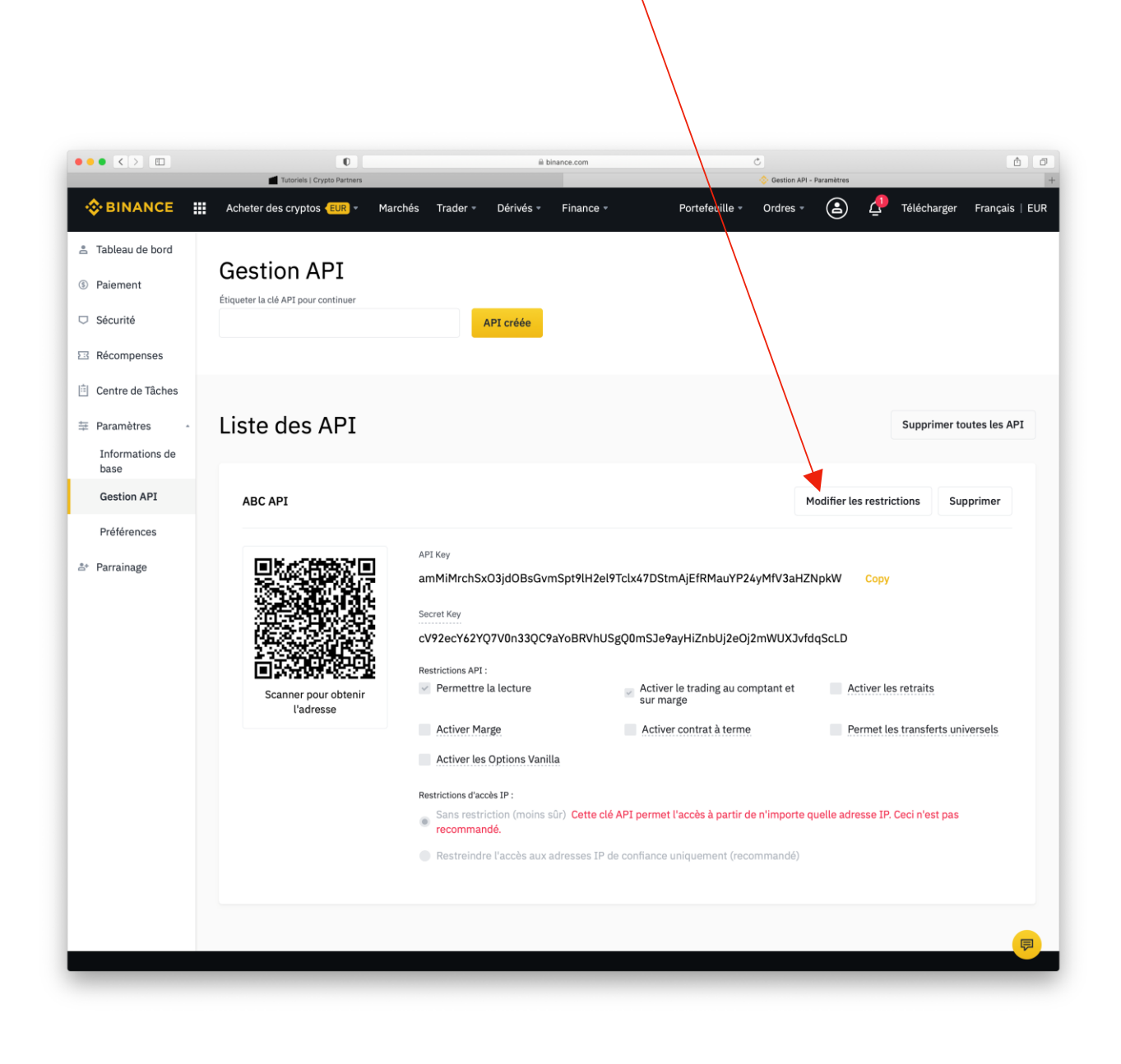

#### Cocher la case Activer contrat à terme. Puis cliquer sur Sauvegarder. ••• <> 6 0 O Tu SINANCE 😩 🕂 Télécharger Français | EUR Acheter des cryptos **EUR** • Marchés Trader Dérivés Finance Portefeuille - Ordres -🐣 Tableau de bord **Gestion API** ③ Paiement Étiqueter la clé API pour continuer Sécurité API créée E Récompenses 📋 Centre de Tâches Liste des API Supprimer toutes les API Informations de base Gestion API ABC API Sauvegarder Annuler Préférences API Kev 🐣 Parrainage amMiMrchSxO3jdOBsGvmSpt9lH2el9Tclx47DStmAjEfRMauYP24yMfV3aHZNpkW Secret Key cV92ecY62YQ7V0n33QC9aYoBRVhUSgQ0mSJe9ayHiZnbUj2eOj2mWUXJvfdqScLD Restrictions API : Permettre la lecture Activer le trading au comptant et sur marge Activer les retraits Scanner pour obteni l'adresse Activer Marge Activer contrat à terme Permet les transferts universels Activer les Options Vanilla Restrictions d'accès IP : Sans restriction (moins sûr) Cette clé API permet l'accès à partir de n'importe quelle adresse IP. Ceci n'est pas recommandé Restreindre l'accès aux adresses IP de confiance uniquement (recommandé)

Aller sur Google Authenticator et récupérer le code à insérer

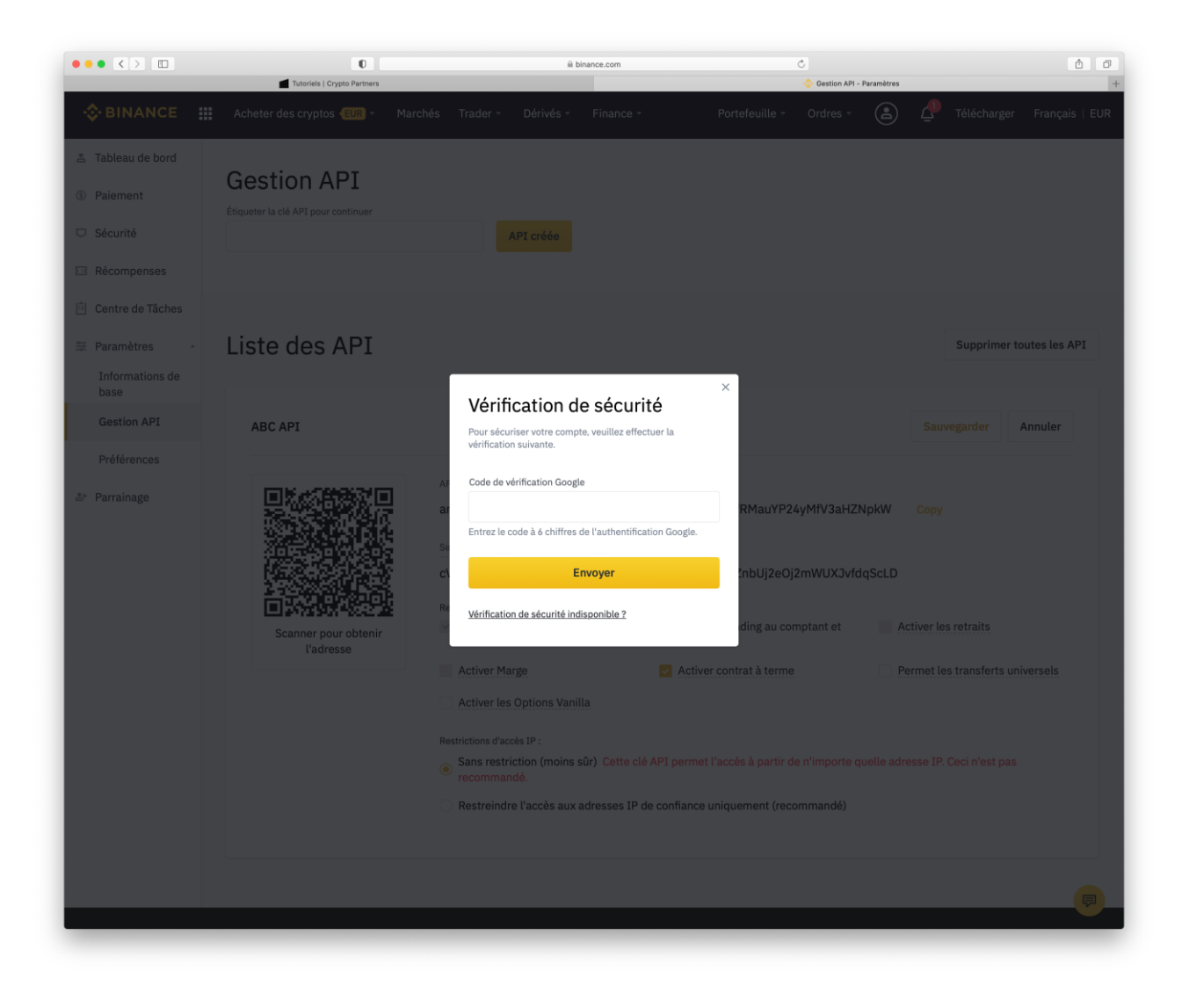

### Cliquer sur Acheter des cryptos

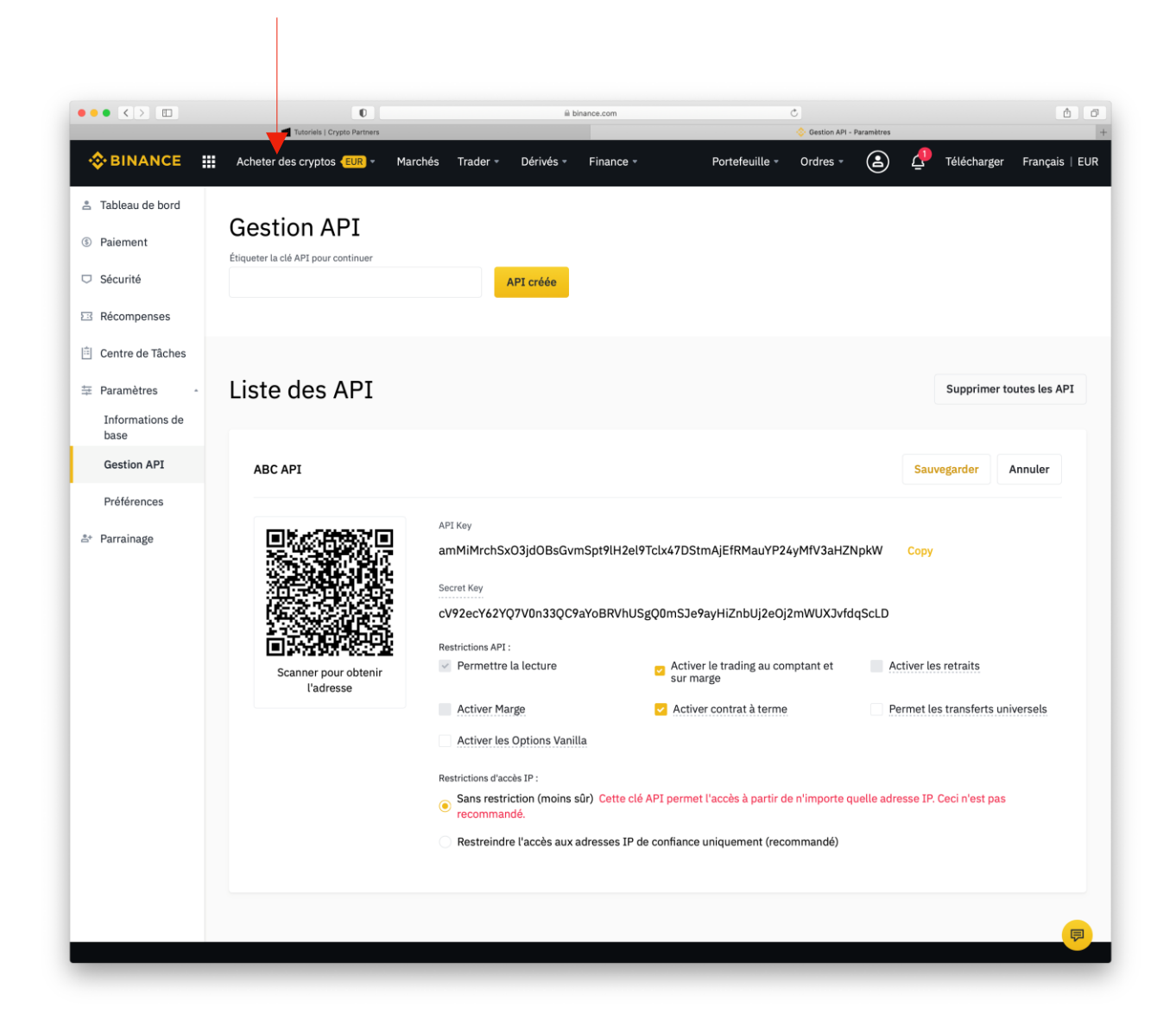

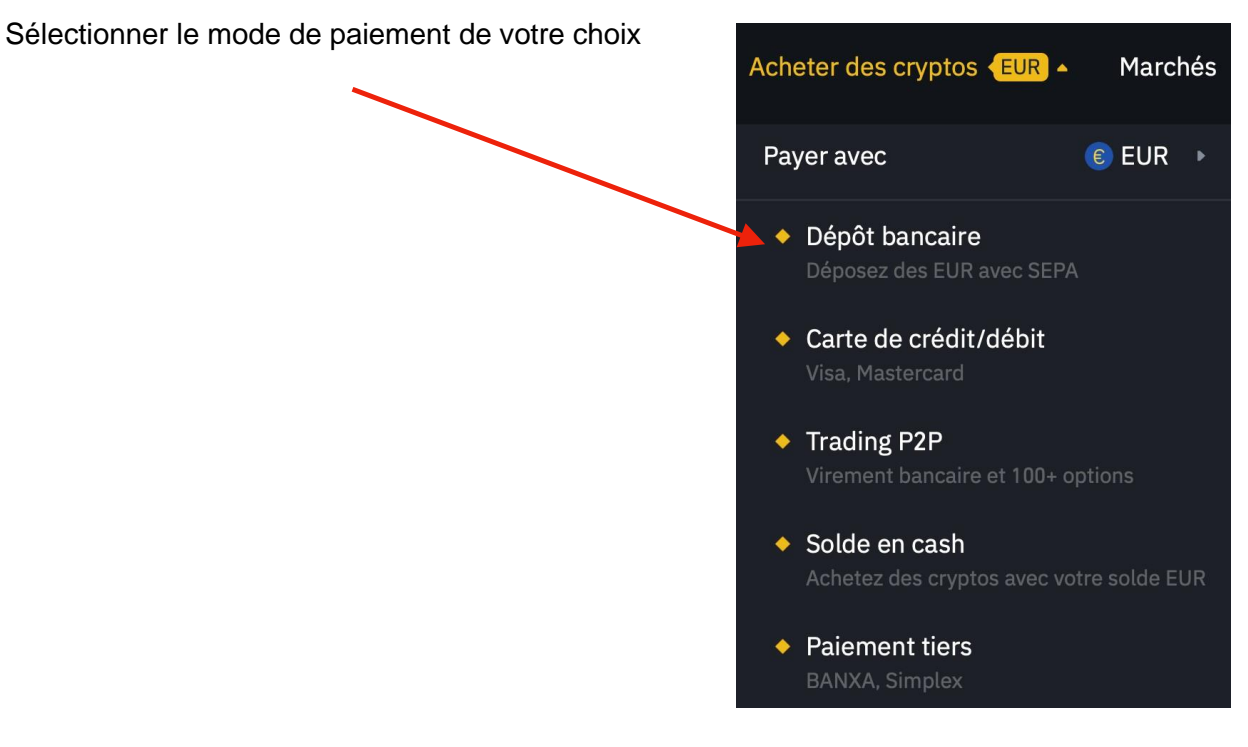

### Saisir le montant voulu

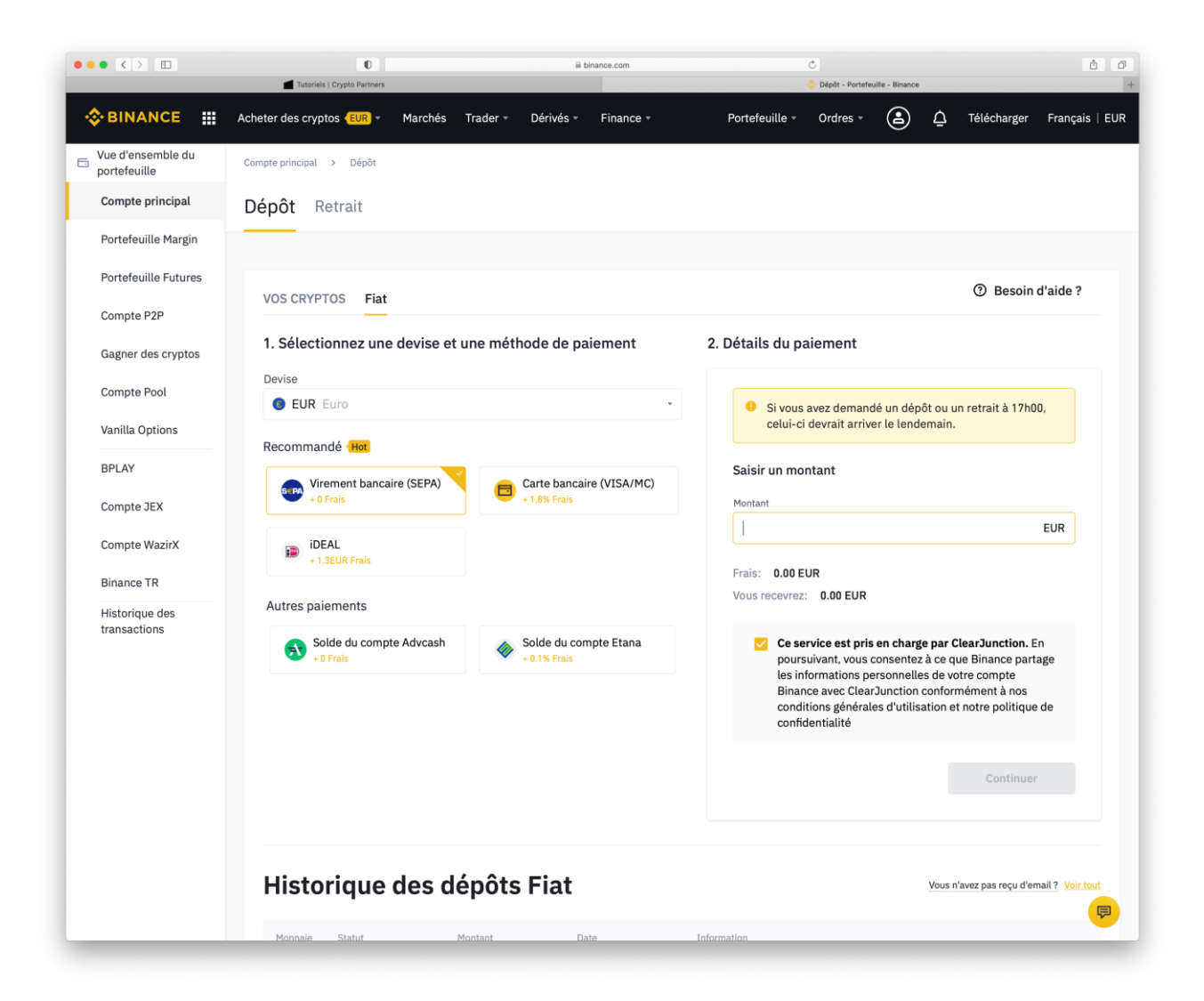

Le nom du compte doit correspondre au titulaire du compte bancaire, cliquer sur **Confirmer**.

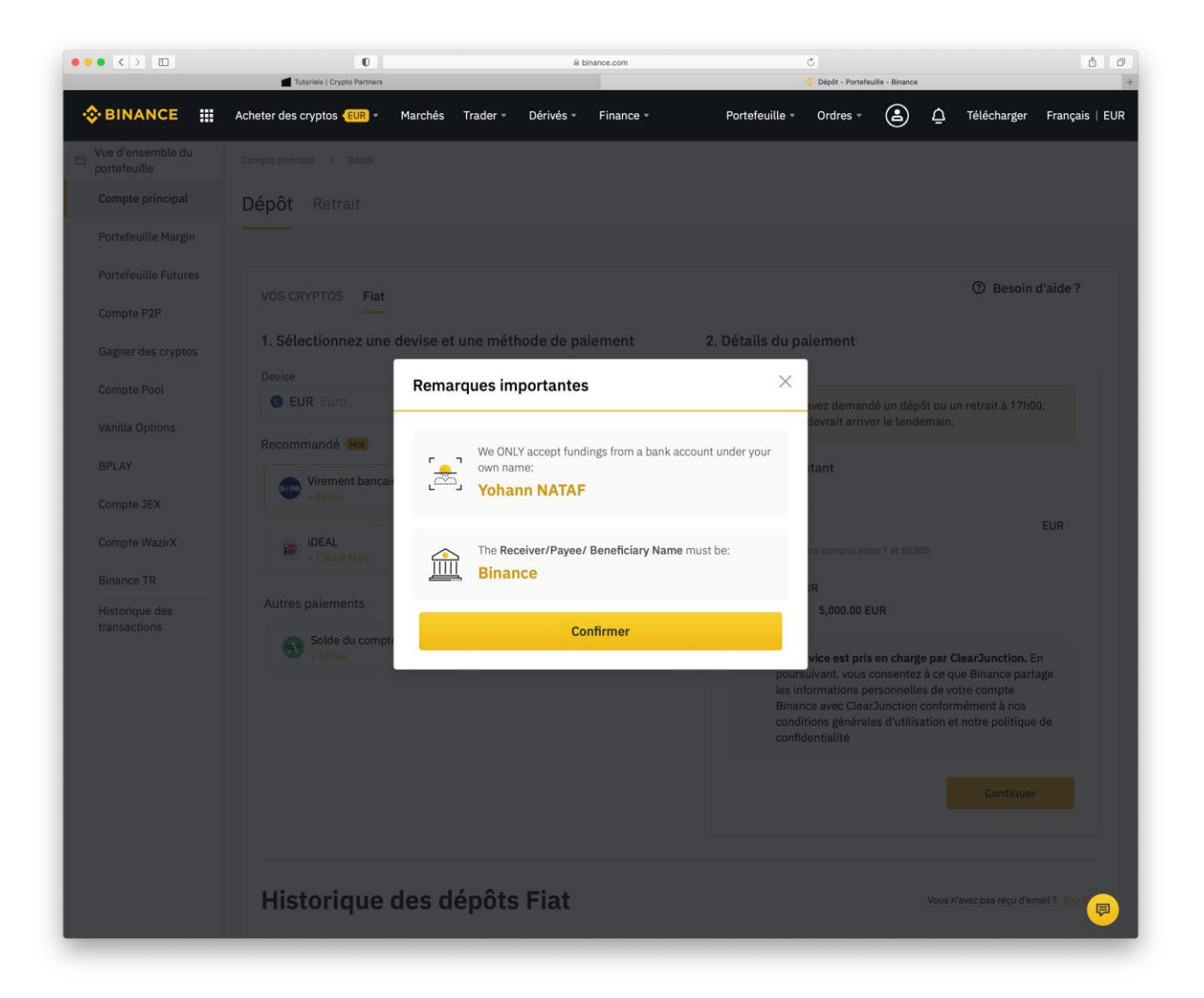

Les details à fournir, pour effectuer le virement.

|                                   | Tutoriels   Crypto Partners                    | i binance.com                            | Č<br>∲ Dépôt - Portefeuille - Binance                                                                                                    | ۵                            |
|-----------------------------------|------------------------------------------------|------------------------------------------|----------------------------------------------------------------------------------------------------|------------------------------|
| BINANCE                           | Acheter des cryptos <b>(EUR)</b> - Marchés Tra | ader • Dérivés • Finance •               | Portefeuille - Ordres - 🚖 ሷ Télécharg                                                                                                    | er Français                  |
| /ue d'ensemble du<br>portefeuille | Compte principal > Dépôt                       |                                          |                                                                                                    |                              |
| Compte principal                  | Dépôt Retrait                                  |                                          |                                                                                                    |                              |
| Portefeuille Margin               |                                                |                                          |                                                                                                    |                              |
| Portefeuille Futures              | VOS CRYPTOS Fiat                               |                                          | <li>⑦ Bese</li>                                                                                                    | oin d'aide ?                 |
| Compte P2P                        | 1. Sélectionnez une devise et un               | e méthode de paiement                    | 2. Détails du paiement                                                                                                    |                              |
| Gagner des cryptos                | Devise                                         |                                          |                                                                                                    |                              |
| Vanilla Ontions                   | 6 EUR Euro                                     | •                                        | < Précédent                                                                                                    |                              |
| RPI AV                            | Recommandé Hot                                 |                                          | Destinataire / Bénéficiaire / Nom du bénéficiaire                                                                                                    | Binance ⊡                    |
| Compte JEX                        | Virement bancaire (SEPA)<br>+ 0 Frais          | Carte bancaire (VISA/MC)<br>+ 1.8% Frais | IBAN GB89CLJU04130788<br>Code de référence                                                                                                    | i064022 리<br>8042 리          |
| Compte WazirX                     | ideal                                          |                                          | Informations supplémentaires                                                                                                    |                              |
| Pinenee TD                        | + 1.3EUR Frais                                 |                                          | BIC CL                                                                                                    | JUGB21 리                     |
| Historique des                    | Autres paiements                               |                                          | Nom de la banque Clear Junction Adresse de la banque 15 Kingsway, London WC2B 6                                                                           | Limited 미<br>SUN. UK 미       |
| transactions                      | Solde du compte Advcash                        | Solde du compte Etana<br>+ 0.1% Frais    | Montant                                                                                                    | 5000 🗇                       |
|                                   |                                                |                                          | Vous DEVEZ                                                                                                    |                              |
|                                   |                                                |                                          | <ul> <li>Le nom que vous utilisez<br/>doit correspondre au<br/>nom enregistré sur votre<br/>compte Binance.</li> </ul>                                    | nataire /<br>ficiaire<br>:e. |
|                                   |                                                |                                          | En fonction de votre<br>banque, il arrivera<br>normalement sous un<br>jour ouvrable.     En fonction de votre<br>membres de l'o<br>SEPA- <u>Voir plus</u> | nts sont<br>espace           |
|                                   |                                                |                                          | Voir le portefeuille Voir l'historic                                                                                                    | que                          |